# Návod k obsluze

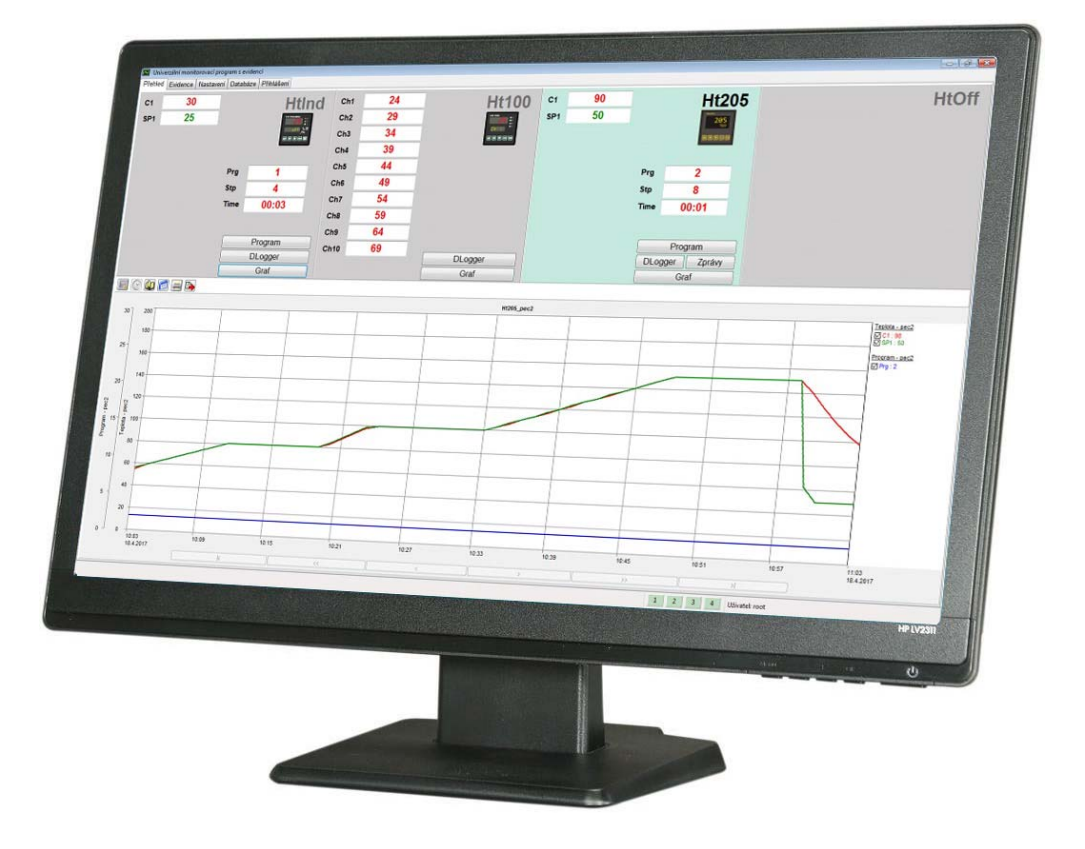

# **HtMonitEv**

# univerzální monitorovací program s evidencí procesů

HTH8 s.r.o. Eimova 880, 572 01 Polička Czech Republic tel.: +420 461 619 515 fax: +420 461 619 513

e-mail: info@hth8.cz www.hth8.cz

# 1 Úvod

Program HtMonitEv je univerzální monitorovací program s možností evidence technologických procesů. Funkčně jej lze rozdělit na monitorovací a evidenční část.

#### Monitorovací část

Umožňuje monitorovat 4 zařízení (regulátory Ht200, Ht205, HtInd, HtCer, Ht40, Ht60, Ht700, měřič Ht100 a elektroměr EM24).

Monitorované hodnoty, nejčastěji měřená a žádaná teplota, jsou načítány z přístrojů, zobrazovány na displejích a v grafu. Všechny monitorované hodnoty jsou ukládány do databáze a lze je zpětně prohlížet.

Program je vybaven funkcemi pro zálohování a obnovu databáze ze záložních souborů. Při periodickém zálohování tím je zajištěno, že nedojde k trvalé ztrátě dat.

U programových regulátorů lze v HtMonitEv zadávat, spouštět i zastavovat programy, u přístrojů vybavených dataloggerem přenášet data z dataloggeru přístroje do počítače.

Archivované hodnoty lze tisknout v grafické i tabulkové podobě.

#### Editační část

V evidenční části můžete startovat a ukončovat evidenční záznamy, zadávat parametry evidenčních záznamů, editovat parametry evidenčních záznamů, tisknout protokoly, ...

Nastavení aplikace, zadávání evidenčních údajů, editaci evidenčních údajů, ..., lze chránit přístupovými právy. Správce programu přidělí jednotlivým uživatelům práva pro práci v aplikaci HtMonitEv.

# 2 Průvodce zprovozněním evidenčního programu

V této kapitole jsou postupně popsány všechny úkony, které je třeba provést pro správné zprovoznění aplikace.

| <b>Připojení přístrojů k počítači</b><br>V kapitole naleznete popis propojení přístrojů s počítačem, doporučené převodníky, nastavení<br>adres přístrojů, | strana 4  |
|----------------------------------------------------------------------------------------------------|-----------|
| Instalace programu HtMonitEv<br>Stručný průvodce instalací programu HtMonitEv na počítači, doporučená konfigurace počítače.                               | strana 6  |
| <b>První spuštění programu, zadání licenčního čísla</b><br>Popis možností spuštění programu, registrace a omezení, pokud program není zaregistrován.      | strana 7  |
| Nastavení monitorovaných přístrojů<br>Nastavení komunikační linky, načtení konfigurace monitorovaných přístrojů,                                          | strana 8  |
| Nastavení evidenčních skupin<br>Přiřazení monitorovaných hodnot k evidenčním skupinám, pojmenování evidenčních skupin<br>(např. "Pec kalící", ).          | strana 11 |
| <b>Zadání uživatelů</b><br>Vytvoření seznamu uživatelů včetně jejich oprávnění – omezení práce v HtMonitEv.                                               | strana 14 |

#### V dalších kapitolách bude popsáno:

- V okně "Přehled" práce s grafem, programování přístrojů, obsluha dataloggeru, ....
- V okně "Evidence" start a ukončení evidenčního záznamu, editace evidenčního záznamu, tisk protokolu, ....
- V okně "Nastavení" popis nastavení všech parametrů.
- V okně "Zálohování" popis zálohování databáze a obnovy dat.
- V kapitole "LAN stručný popis sítě" budou vysvětleny základní pojmy sítě LAN.

## 2.1 Připojení přístrojů k počítači

Pro připojení přístrojů k počítači je využívána komunikační linka EIA485. Tato linka není běžně u počítače k dispozici, proto musí být realizována externím převodníkem.

Doporučujeme použít následující převodníky:

- RS232/EIA485, např. typ UC485. Pokud počítač není vybaven rozhraním RS232, lze použít rozšiřující kartu s tímto rozhraním.
- LAN/EIA485, např. typ GNOME485. Toto rozhraní je nejsložitější na nastavení.
- USB/EIA485, např. typ SB485. USB rozhraní je nejméně spolehlivé a zvolte jej pouze v případě, že nelze použít rozhraní RS232 nebo LAN.

#### Propojení přístrojů linkou EIA485

Přístroje jsou propojeny s převodníkem pomocí linky EIA485. Základní vlastnosti této linky jsou:

- maximální délka linky 1200m,
- přístroje jsou k lince připojeny paralelně,
- maximální délka odbočky k přístroji je cca 1,5m,
- linka EIA485 nesmí být vedena v blízkosti silových vodičů.

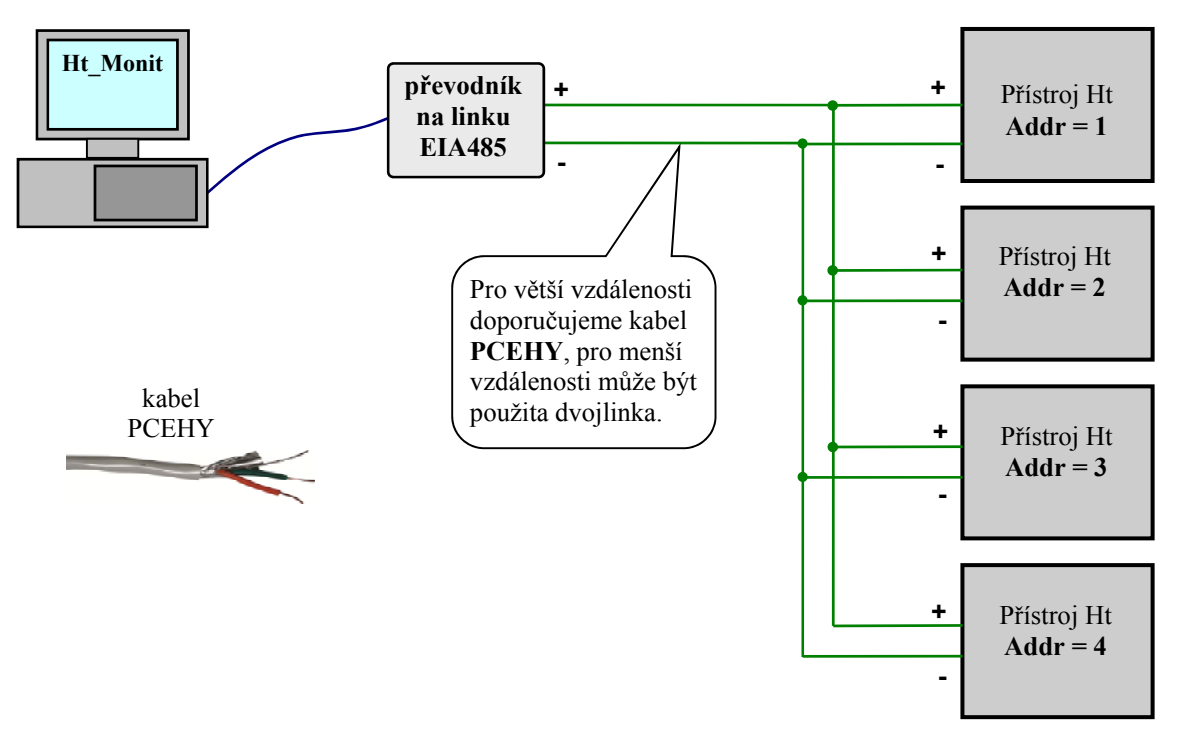

#### Na komunikační linku EIA485 lze připojit přístroje podle následující tabulky:

| Přístroj    | EIA485 (+)                         | EIA 485 (-)                       | EIA 485 (Stínění)                |
|-------------|------------------------------------|-----------------------------------|----------------------------------|
| Převodník   | RxTx+                              | RxTx-                             | GND                              |
| Ht200       | T+/R+ sv.5 (Comm1)<br>sv.8 (Comm2) | T-/R sv.4 (Comm1)<br>sv.7 (Comm2) | Com sv.6 (Comm1)<br>sv.9 (Comm2) |
| Ht205       | T+/R+ sv.5 (Comm1)<br>sv.8 (Comm2) | T-/R sv.4 (Comm1)<br>sv.7 (Comm2) | Com sv.6 (Comm1)<br>sv.9 (Comm2) |
| Ht Industry | T+/R+ sv.5 (Comm1)<br>sv.8 (Comm2) | T-/R sv.4 (Comm1)<br>sv.7 (Comm2) | Com sv.6 (Comm1)<br>sv.9 (Comm2) |
| HtCeramic   | T+/R+ sv. 5                        | T-/R sv. 4                        | Com sv. 6                        |
| Ht40        | T+/R+ sv. 5                        | T-/R sv.4                         | Com sv. 6                        |
| Ht60        | T+/R+ sv.5                         | T-/R sv. 4                        | Com sv. 6                        |
| Ht700       | T+/R+ sv. 5                        | T-/R sv. 4                        | Com sv.6                         |
| Ht 100      | T+/R+ sv. 22                       | T-/R sv.21                        | Com sv. 23                       |
| EM24-DIN    | B+ sv. 42                          | A sv. 41                          | GND sv. 43                       |

#### Nastavení adres u přístrojů

Na monitorovaných přístrojích nastavte adresy 1 až 4:

- první přístroj ... "Addr = 1"
- druhý přístroj ... "Addr = 2"
- třetí přístroj ... "Addr = 3"
- čtvrtý přístroj ... "Addr = 4"

Adresy u přístrojů nastavte v konfigurační úrovni, menu nastavení komunikační linky.

#### LAN rozhraní, převodník GNOME485

Převodník je připojen k LAN lince pomocí UTP kabelu (konektor RJ45). Napájení převodníku je realizováno externím napájecím zdrojem.

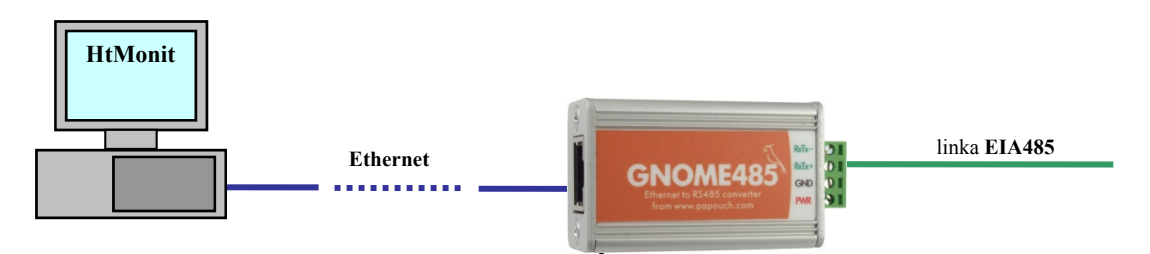

Zařízení (přístroje) jsou připojeny k převodníku ze strany linky EIA485.

Pokud jsou vzdálenosti mezi zařízeními velké, může být použit ke každému zařízení samostatný převodník.

V případě, že lze více zařízení (max. 4) propojit komunikační linkou EIA485, lze použít pro tato zařízení jeden převodník GNOME485.

Každý převodník musí mít přiřazenu jedinečnou IP adresu a číslo portu. Přenos může být chráněn heslem. Konfiguraci převodníku lze provést v rámci lokální skupiny sítě v okně "Nastavení".

Rozhraní RS232, převodník UC485

Převodník je připojen ke komunikační lince RS232 počítače (konektor CANON 9) pomocí prodlužovacího kabelu. Napájení převodníku je realizováno externím napájecím zdrojem. Všechna zařízení musí být připojena k jednomu převodníku.

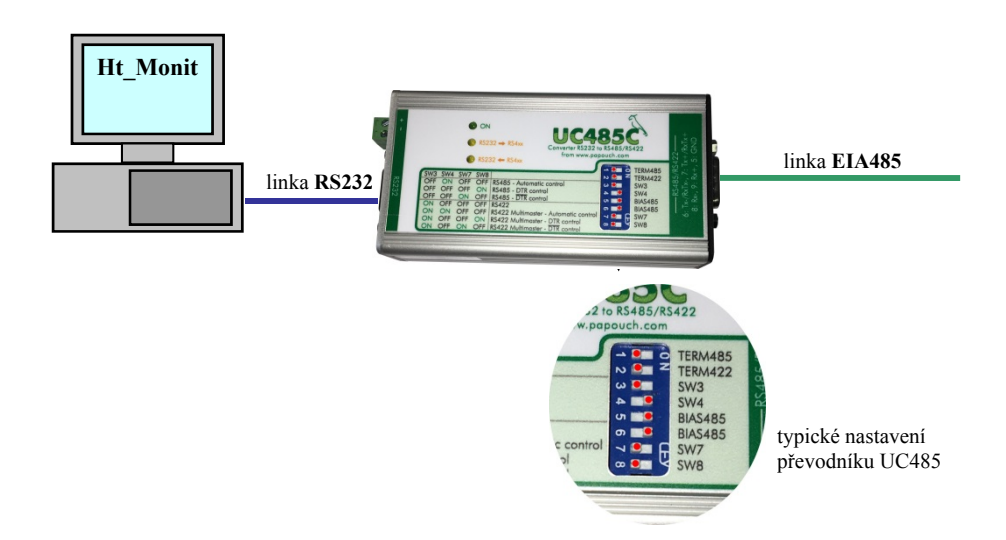

### 2.2 Instalace programu HtMonitEv

Program je určen pro instalaci na jednom počítači. Všechna licenční ujednání (licenční právo, omezení odpovědnosti, ukončení licence, ...) jsou prezentována při instalaci programu. Instalací monitorovacího programu HtMonitEv stvrzujete, že souhlasíte s těmito licenčními podmínkami.

#### Doporučená konfigurace PC

- HW počítače odpovídající nárokům systému OS.
- RAM 1024MB, HDD 80GB.
- CD mechanika.
- Sériový port pro připojení převodníku linky EIA485 nebo ethernetové rozhraní.
- Klávesnice, myš.
- Monitor s min. rozlišením 1024 x 768 bodů.
- Záložní zdroj s funkcí vypínání systému při výpadku napájecího napětí.
- OS WINDOWS 7 nebo novější.
- Antivirový program

#### Instalace programu

- Vložte disk CD s univerzálním monitorovacím programem do mechaniky.
- Potvrďte instalaci.
- Pokud se nespustí automatická instalace, spusť te program install.exe (uložený na CD).
- Postupujte dle pokynů instalačního programu.

### 2.3 První spuštění programu, zadání licenčního čísla

Program spusťte jednou z následujících možností:

- V adresáři "C:\HTH8\HtMonitEv\" je spustitelný soubor "HtMonitEv.exe". Program spusťte dvojklikem myši na tento soubor.
- Z plochy počítače "HtMonitEv".
- Z menu "Start / Programy / HtMonitEv".

Pokud není program registrován, je při spuštění zobrazeno registrační okno, viz obrázek níže.

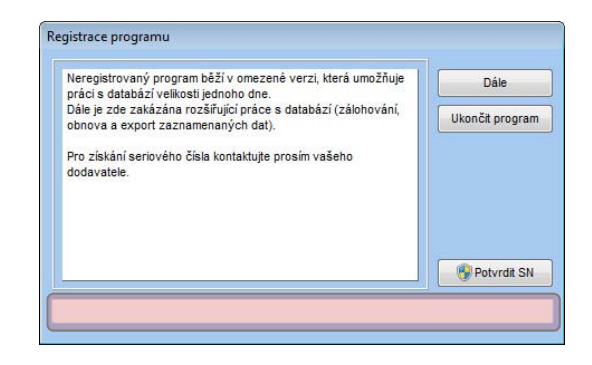

Tlačítko "Dále" je prvních 5 vteřin neaktivní. Po uplynutí daného časového intervalu je možné pokračovat v užívání aplikace v omezeném režimu, bez zadání sériového čísla. Při novém spuštění aplikace je registrační okno znovu zobrazeno.

Pokud jste u Vašeho dodavatele zakoupily licenci, obdrželi jste sériové číslo, kterým je možné program registrovat. Sériové číslo vepište do kolonky ve spodní části okna (oblast zvýrazněná červeným obdélníkem) a stiskněte tlačítko "Potvrdit SN".

Pokud je zadané číslo správné, je program ukončen a po opětovném spuštění se přepne do verze bez omezení. V případě chybného zadání čísla se nic nestane.

Tlačítkem "Ukončit program" je možné aplikaci ukončit bez nutnosti zadávání sériového čísla.

Pokud není program zaregistrován, umožňuje pouze monitorování přístrojů bez přístupu ke starším datům a evidenci omezenou na dobu trvání max. 10 minut.

## 2.4 Nastavení monitorovaných přístrojů

Po spuštění programu se otevře přehledová obrazovka, monitorované přístroje nejsou nastaveny.

Stiskněte tlačítko "Přihlášení".

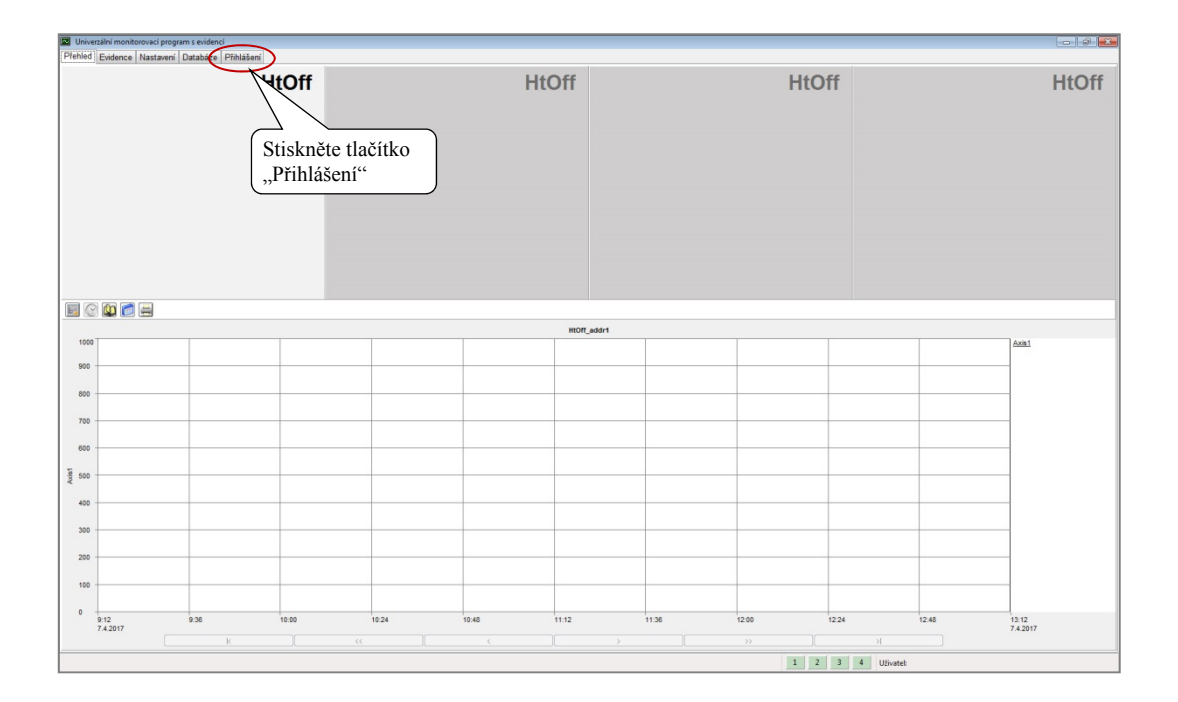

Do kolonky "Jméno" vyplňte "root", heslo nevyplňujte a stiskněte tlačítko "Přihlásit". Tím je provedeno počáteční přihlášení do aplikace.

| Jméno:                            |           |              |
|-----------------------------------|-----------|--------------|
| root                              | Přihlásit | Změnit heslo |
| Heslo:                            | Odhlásit  | Uživatelé    |
| úroveň: 4294967295 uživatel: none | 7         | avřít        |

V okně "Nastavení" vyberte způsob komunikace pro každou sekci samostatně (sériová linka, LAN linka).

Pokud přístroj nebude v dané sekci osazen, ponechte nastavení "Žádná linka".

V levé spodní části okna nastavte vlastnosti komunikačních linek. Bližší popis nastavení naleznete na straně 32.

| Univerzální monitorovací program s evidencí                                        |                                                                                                    |                                   |                                                            |
|------------------------------------------------------------------------------------|----------------------------------------------------------------------------------------------------|-----------------------------------|------------------------------------------------------------|
| Přehled Evidence Nastavení Databáze Přihlášení                                     |                                                                                                    |                                   |                                                            |
| Panel 1( Addr 1):                                                                  | Panel 2 (Addr 2):                                                                                                    | Panel 3 (Addr 3):                 | Panel 4 (Addr 4):                                          |
| Parer (I Add 1)<br>Komunikac<br>2 Zola linka<br>5 Groot linka<br>Nativ 2 zola      | Prevl 2 (Add 72)<br>Pro každou sekci vyberte<br>typ komunikační linky<br>(sériová linka, LAN)<br>Nastavení<br>komunikačních linek | Panel J (Addr 3):<br>Komunikace   | Panel 4 (Addr 4): Komumkace                                |
| Detekovat<br>Seriová komunikační linka:<br>Comport. COM1 - Komunikační port (COM1) | Detelsovat           Nastavení měřících period:           Perioda čtení z přístrojů (s):           30                             | Detektovat<br>Apilaco<br>Czech ng | Program:<br>HtMonit EV 5.6a<br>HTH0 s.c.                   |
| Rychitet: 9600 👻                                                                   | Peninda archivose (min): 1 3<br>Ochläseni uživatele (min): 0 3                                                                    | Protolot.<br>Ing_Czech •          | Emora 803, 572 01 Polička<br>Czech Republic<br>Pliná verze |
| LAN komunikačni linka:                                                             | National address                                                                                                    |                                   |                                                            |
| LANPort:                                                                           | Nastaveni evidence:                                                                                                    |                                   |                                                            |
|                                                                                    |                                                                                                    |                                   |                                                            |
| Nastaveni GROME Nastaveni LAN                                                      | Nastaveni evidence                                                                                                    |                                   |                                                            |
|                                                                                    | J                                                                                                    |                                   | Petvrdt nastaveni Zrušt nastaveni                          |
|                                                                                    |                                                                                                    | 1 2 3                             | 4 Uživatel:                                                |

Po nastavení komunikačních linek proveď te detekci připojených přístrojů.

Pokud jsou na přístrojích správně nastaveny adresy (1, 2, 3, 4) a přístroje připojeny, zobrazí se konfigurace přístroje. Nové nastavení zapište kliknutím na tlačítko "Potvrdit nastavení".

| Univerzální monitorovací program s e       | videnci         |                                                                                                    |                                        |                                 |                                      |
|--------------------------------------------|-----------------|----------------------------------------------------------------------------------------------------|----------------------------------------|---------------------------------|--------------------------------------|
| ehled Evidence Nastavení Datab             | báze Přihlášení |                                                                                                    |                                        |                                 |                                      |
| Panel 1( Addr 1):                          |                 | Panel 2 (Addr 2):                                                                                               | Panel 3 (Addr 3):                      | Panel 4 (Addr 4):               |                                      |
| Komuni                                     | ikace           | Komunikace                                                                                                    | Komunikace                             | Komuni                          | kace                                 |
| Typ phistroje: Httind                      | •               | Typ přistroje: Ht100 🗸                                                                                          | Typ přistroje: Ht205 -                 |                                 |                                      |
| odřízených reg.:                           | 0 -             |                                                                                                    | Podřízených reg.: 0 💌                  |                                 |                                      |
|                                            |                 |                                                                                                    | Snimáni energie: 🗾                     |                                 |                                      |
| put tc + rtd                               |                 | Input to                                                                                                    | input tc + rtd                         |                                 |                                      |
| 0 2 Comm2                                  |                 | Dinput yes                                                                                                    | VO 2 no                                |                                 |                                      |
| lutput2 relay                              |                 | SHITT'S                                                                                                    | Output1 SSD                            |                                 |                                      |
| Dutput3, alarm relay<br>Dutput4-7 4 relays | 2. Po načte     | ní ie                                                                                                    | Output2 SSD<br>Output3, alarm relay    |                                 |                                      |
| NataLog 25 values<br>NogType 0. ver.       | konfiguraa      | J                                                                                                    | Output4-7 4 relays<br>DiogType 3. ver. |                                 |                                      |
| rogType 0. ver.<br>en1 tc J                | Konngulaci      | e vypsana                                                                                                    | ProgType 8. ver.<br>Sen1 tc K          |                                 |                                      |
|                                            | do příslušn     | é sekce.                                                                                                    |                                        |                                 |                                      |
|                                            |                 |                                                                                                    |                                        |                                 |                                      |
|                                            |                 | Sen9toJ                                                                                                    |                                        |                                 |                                      |
|                                            |                 |                                                                                                    |                                        |                                 |                                      |
|                                            |                 |                                                                                                    |                                        |                                 |                                      |
|                                            |                 |                                                                                                    |                                        |                                 |                                      |
|                                            |                 |                                                                                                    |                                        |                                 |                                      |
|                                            |                 |                                                                                                    |                                        |                                 |                                      |
|                                            |                 | 1. Kliknutím na tlačítk                                                                                         | (0)                                    |                                 |                                      |
|                                            |                 | Datalassat" ana dita d                                                                                          |                                        |                                 |                                      |
|                                            |                 | "Detekovat spusite d                                                                                            | letekci                                |                                 |                                      |
|                                            | Detekovat       | připojených přístrojů.                                                                                          |                                        | Deteknyat                       | Deteinvet                            |
|                                            |                 | Level of the beam of the                                                                                        |                                        |                                 |                                      |
| priová komunikační linka:                  |                 | Nastaveni mencich period:<br>Perioda čtení z přístrolů (st. 30                                                  | Apikace:                               | Program:<br>HtMonit EV 5.6a     |                                      |
| omport: COM1 - Komunikační port (COM       | •               | The second second second second second second second second second second second second second second second se | Czech ing                              | <ul> <li>HTHE s.r.o.</li> </ul> | <ol> <li>Nové nastavení z</li> </ol> |
| ychlost: 9500                              | •               | Perioda archivade (min).                                                                                        | Protokol:                              | Czech Republic                  | Irlilmutim no tložitl                |
|                                            |                 | Odhlašeni uživatele (min):                                                                                      | Ing_Czech                              | Pina verze                      | KIIKIIUUIIII IIA UACIUK              |
|                                            |                 |                                                                                                    |                                        |                                 | "Potvrdit nastavení                  |
| AN komunikačni linka:                      |                 |                                                                                                    |                                        |                                 | <u> </u>                             |
| ANPort: Připojení k místní síti 2          | •               | Nastavení evidence:                                                                                             |                                        |                                 |                                      |
|                                            |                 |                                                                                                    |                                        |                                 |                                      |
| Nastaveni GNOME                            | Nastaveni LAN   | Nastavení evidence                                                                                              |                                        |                                 |                                      |
|                                            |                 |                                                                                                    |                                        | Potvrdit n                      | astavení Zrušit nastavení            |
|                                            |                 |                                                                                                    |                                        |                                 |                                      |
|                                            |                 |                                                                                                    |                                        | 1 2 3 4 Uživatek                |                                      |
|                                            |                 |                                                                                                    |                                        |                                 |                                      |

Po přepnutí do panelu "Přehled" jsou zobrazeny měřené hodnoty monitorovaných přístrojů.

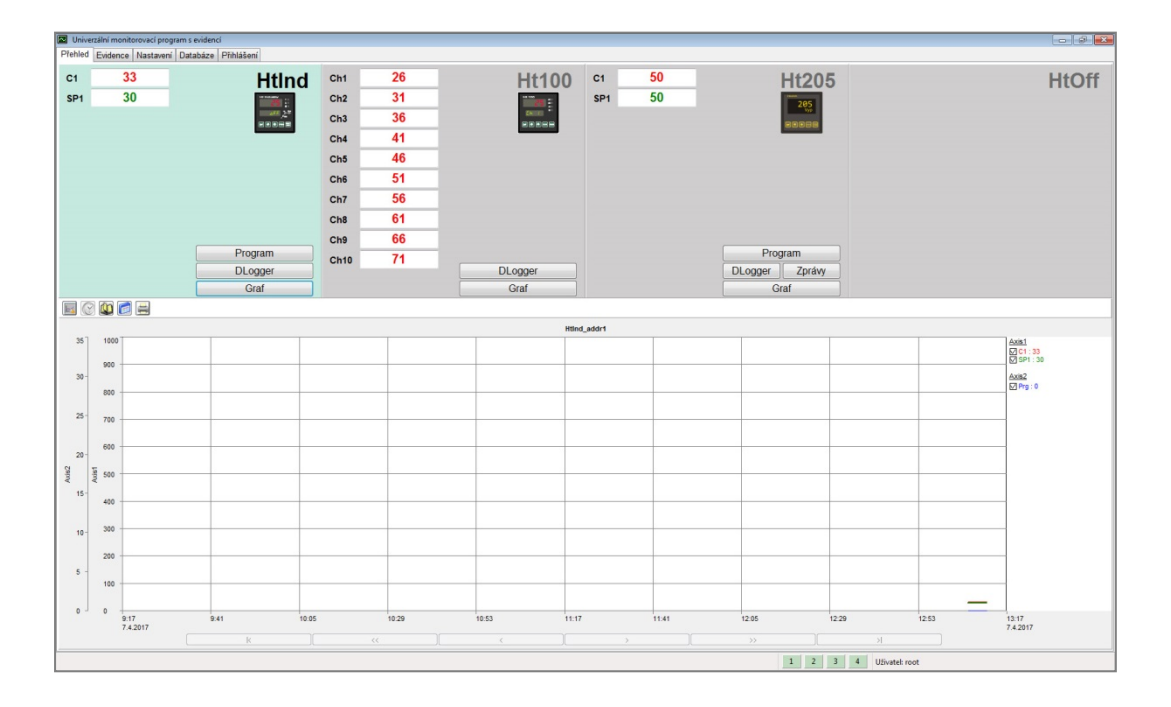

Můžete přistoupit k nastavení grafů, viz. popis od strany 18.

### 2.5 Nastavení evidenčních skupin

#### Důležité:

Evidenční skupiny nastavujte až po nastavení grafů z důvodu přebírání parametrů (rozsahy, názvy os).

Pokud budete měnit nastavení grafů později, můžete převzít nastavení pro evidenční skupiny otevřením okna "Nastavení evidence" a kliknutím na tlačítko "Potvrdit". Toto nové nastavení se přepíše do všech evidenčních záznamů mimo záznamy, u kterých bylo změněno nastavení grafů při editaci protokolu v okně "Evidence" a uloženo.

Okno pro nastavení evidenčních skupin spusťte v panelu "Nastavení" kliknutím na tlačítko "Nastavení evidence", viz. strana 31.

#### Vzhled okna pro nastavení evidenčních skupin v inicializačním nastavení:

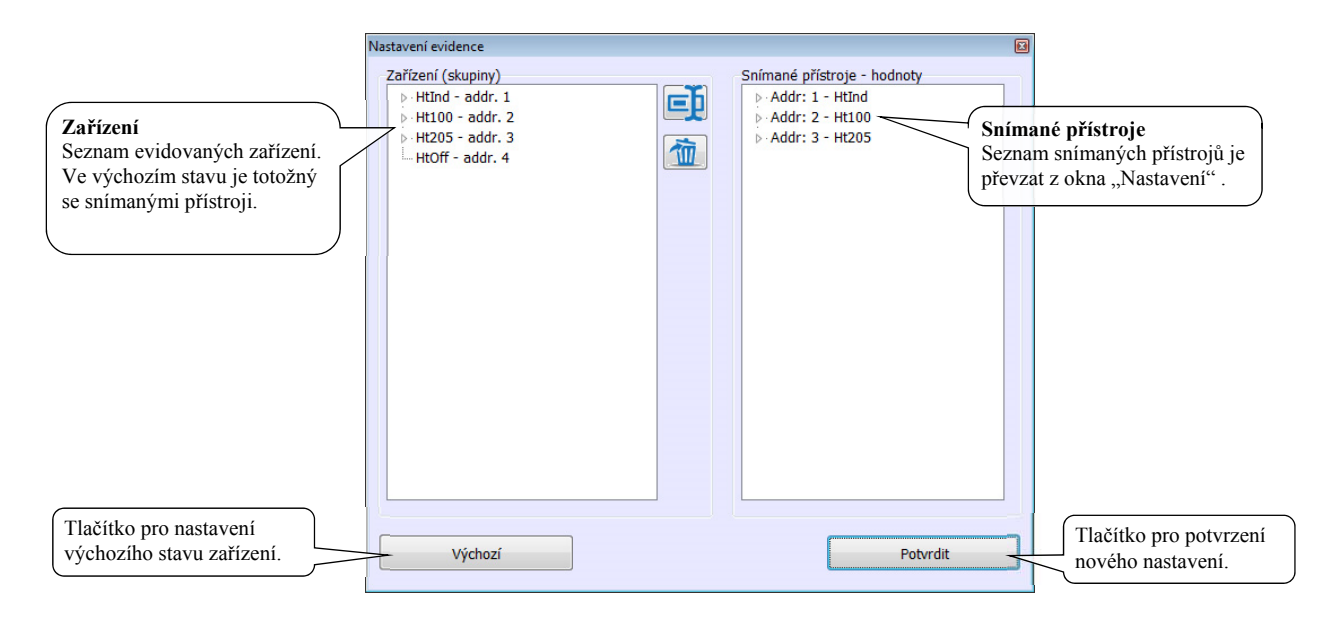

#### Vzhled okna po rozkliknutí monitorovaných a evidenčních skupin:

| U evidenčních skupin jsou ve<br>výchozím nastavení<br>zobrazeny monitorované<br>hodnoty.<br>Jména evidenčních skupin i<br>seznam evidovaných hodnot<br>v každé skupině lze měnit. | Nastavení evidence         Zařízení (skupiny) <ul> <li>Htind - addr. 1</li> <li>C 1 (Addr. 1 - C1)</li> <li>SP1 (Addr. 1 - SP1)</li> <li>Prg (Addr. 1 - Prg)</li> </ul> <ul> <li>Htil00 - addr. 2</li> <li>Ch1 (Addr. 2 - Ch2)</li> <li>Ch3 (Addr. 2 - Ch3)</li> <li>Ch4 (Addr. 2 - Ch4)</li> <li>Ch5 (Addr. 2 - Ch5)</li> <li>Ch6 (Addr. 2 - Ch6)</li> <li>Ch7 (Addr. 2 - Ch7)</li> <li>Ch8 (Addr. 2 - Ch8)</li> <li>Ch9 (Addr. 2 - Ch8)</li> <li>Ch9 (Addr. 2 - Ch8)</li> <li>Ch10 (Addr. 2 - Ch10)</li> </ul> <ul> <li>HtOff - addr. 3</li> <li>HtOff - addr. 4</li> </ul> | Snímané přístroje - hodnoty<br>Addr: 1 - Htind<br>Addr: 2 - Htipo<br>Ch1<br>Ch2<br>Ch3<br>Ch4<br>Ch5<br>Ch6<br>Ch7<br>Ch8<br>Ch7<br>Ch8<br>Ch9<br>Ch10<br>b. Addr: 3 - Ht205 | Po rozkliknutí měřiče<br>Ht100 jsou zobrazeny<br>všechny monitorované<br>hodnoty (Ch1 až Ch10) |
|----------------------------------------------------------------------------------------------------|----------------------------------------------------------------------------------------------------|----------------------------------------------------------------------------------------------------|------------------------------------------------------------------------------------------------|
|                                                                                                    | Výchozí                                                                                                    | Potvrdit                                                                                                    |                                                                                                |

#### Příklad nastavení evidenčních skupin

Nastavení evidenčních skupin bude popsáno na příkladu nastavení 2 pecí s monitorováním teplot vsázky pomocí měřiče Ht100.

Pec1 (1. evidenční skupina):

- bude regulována regulátorem HtIndustry (addr1),
- zaznamenávány budou teploty Ch1 až Ch4 z měřiče Ht100 (addr2),
- dále bude zaznamenáván spuštěný program regulátoru HtIndustry (addr1).

Pec2 (2. evidenční skupina):

- bude regulována regulátorem Ht205 (addr3),
- zaznamenávány budou teploty Ch5 až Ch10 z měřiče Ht100 (addr2),

3. a 4. evidenční skupina nebudou využity.

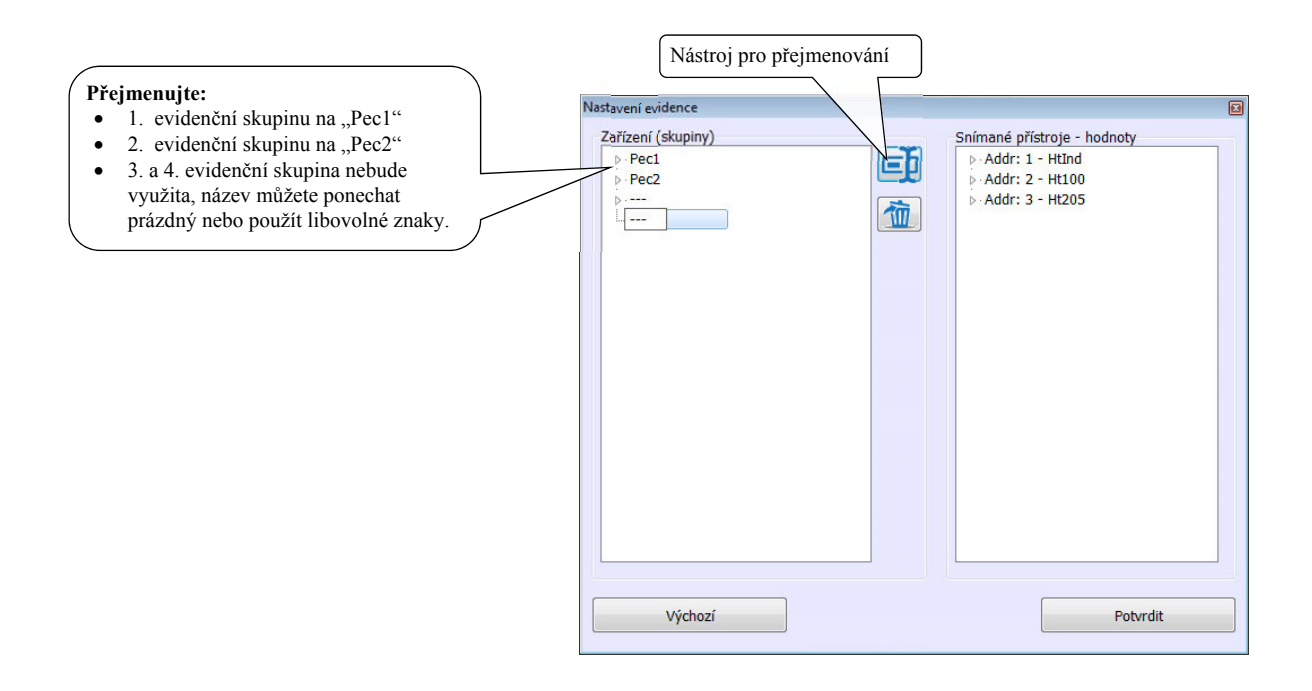

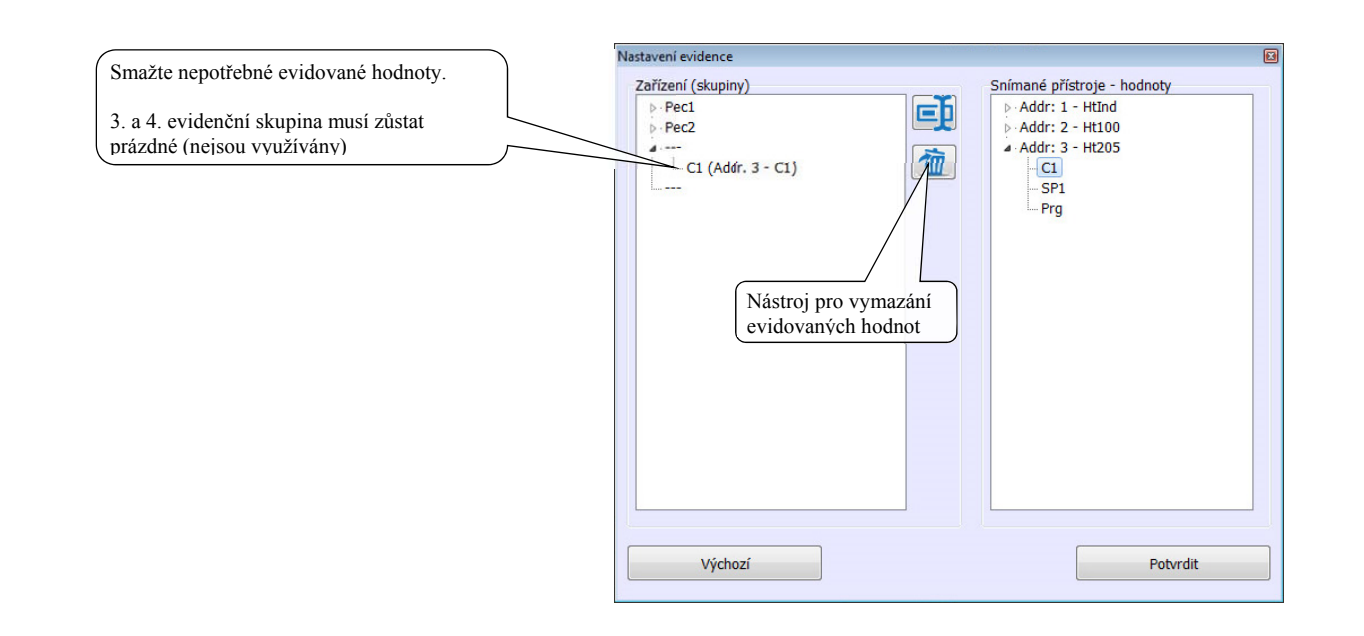

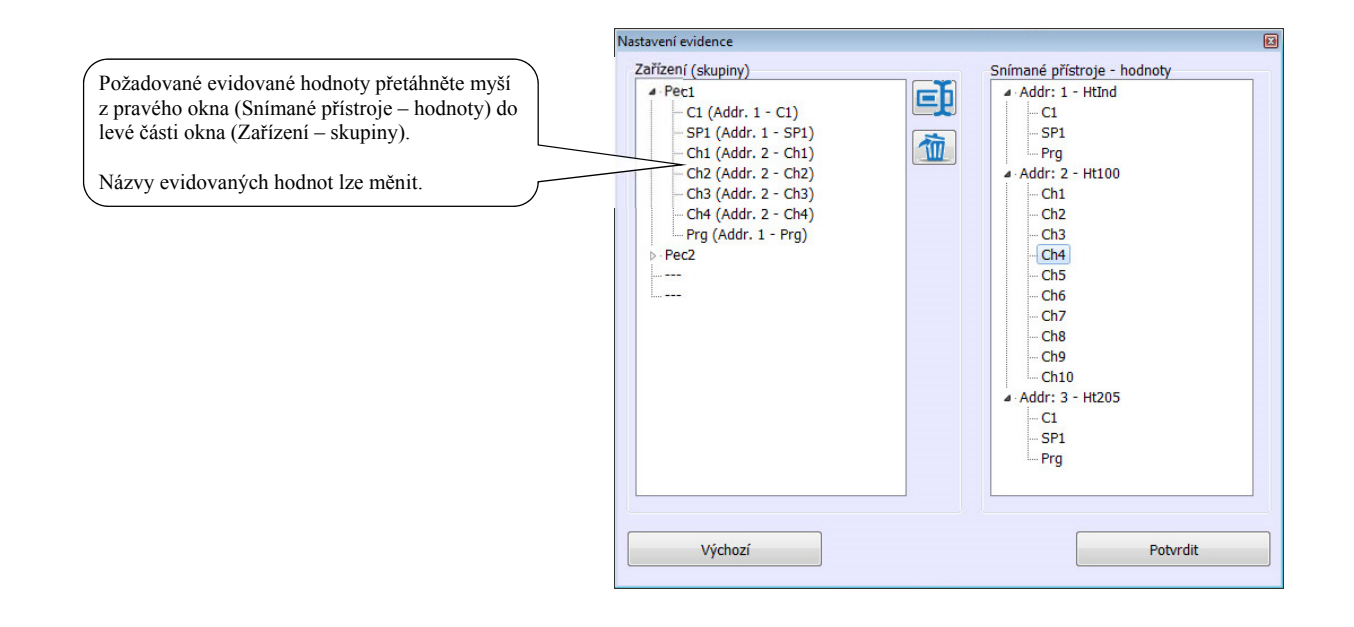

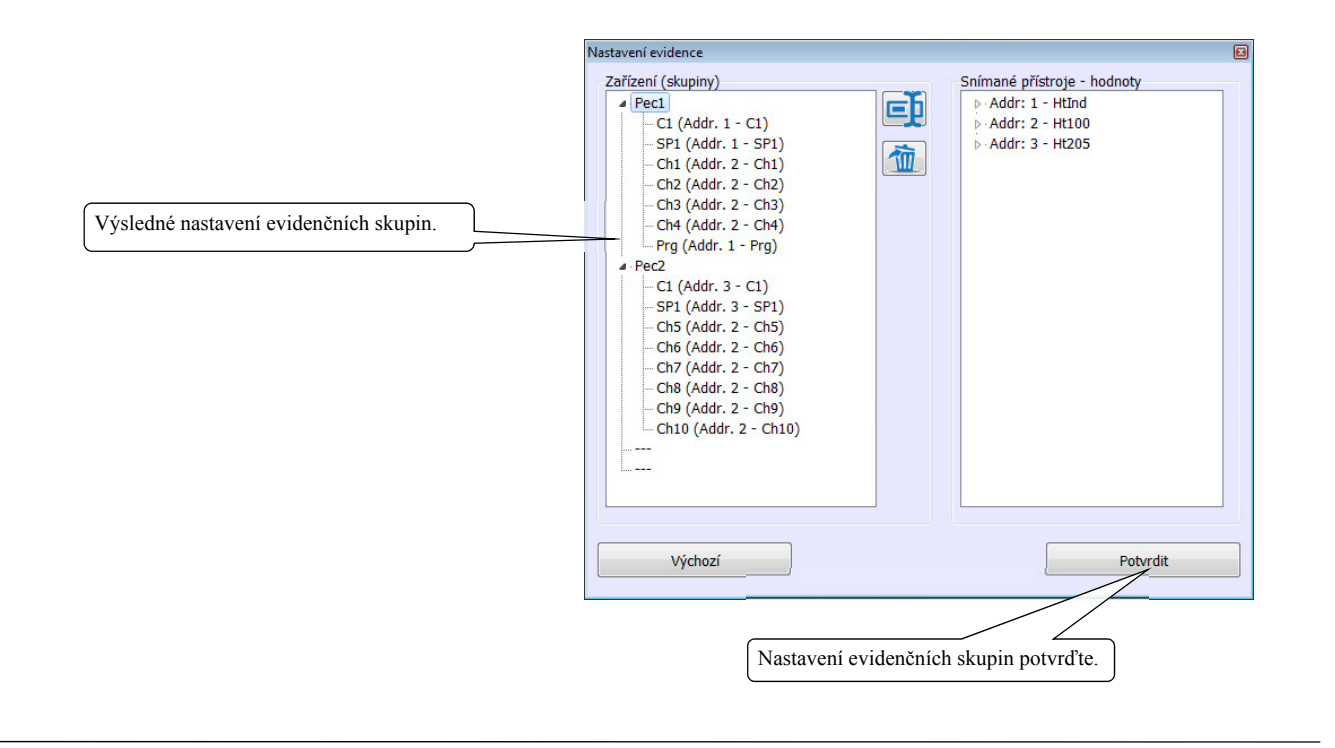

### 2.6 Zadání uživatelů

Některé úkony v programu HtMonitEv mohou provádět pouze oprávnění uživatelé (nastavení aplikace, editace evidence, ..). Doporučujeme správci programu vytvořit si vlastní uživatelský účet s plnými pravomocemi, smazat uživatele se jménem "root" a vytvořit účty všem ostatním uživatelům s omezením jejich pravomocí.

Nastavení uživatelů provádějte v panelu "Přihlášení", který je určen pro:

- přihlášení do aplikace,
- definování nových uživatelů a nastavení jejich práv,
- mazání uživatelů.

#### Přihlášení do aplikace

| Otevřete panel "Přihlášení".            | 🖬 Přihlášení uživatele 💽                 |
|-----------------------------------------|------------------------------------------|
|                                         | Jméno:                                   |
|                                         | Přihlásit Změnit heslo                   |
|                                         | Heslo:                                   |
|                                         |                                          |
|                                         | úroveň: 4294967295 uživatel: none Zavřít |
|                                         |                                          |
|                                         |                                          |
| Při prvním přihlášení vyplňte           | Přihláčení uživatele                     |
| uživatelské iméno root" bez hesla       | Iménor                                   |
|                                         |                                          |
| Po vytvoření uživatelských účtů vyplňte | Heslo:                                   |
| své uživatelské iméno a heslo           | Odhlásit Uživatelé                       |
|                                         | úroveň: 4294967264 uživatel: root Zavřít |
| Stiskněte tlačítko "Přihlásit".         |                                          |
| ,,,,,,,,,,,,,,,,,,,,,,,,,,,,,,,,,,,,,,  |                                          |
|                                         |                                          |
| Jméno přihlášeného uživatele se objeví  |                                          |
| v pravém dolním rohu programu           |                                          |
| HtMonitEv.                              |                                          |
|                                         |                                          |
|                                         | 10:29 10:53 11:17<br>3.4.2017            |
|                                         |                                          |
|                                         | 1 2 3 4 Uživatel: root                   |
|                                         | CS 11:17                                 |
|                                         | 3.4.2017                                 |
|                                         |                                          |
|                                         |                                          |
|                                         |                                          |

#### Vytvoření nových uživatelů

Stiskněte tlačítko "Uživatelé"

| Přihlášení uživatele              |                        |
|-----------------------------------|------------------------|
| Jméno:<br><mark>root</mark>       | Přihlásit Změnit heslo |
| Heslo:                            | Odhlásit Uživatelé     |
| úroveň: 4294967264 uživatel: root | Zavřít                 |

Otevře se okno "Seznam uživatelů".

Pro přidání nového uživatele stiskněte tlačítko "Vytvořit uživatele".

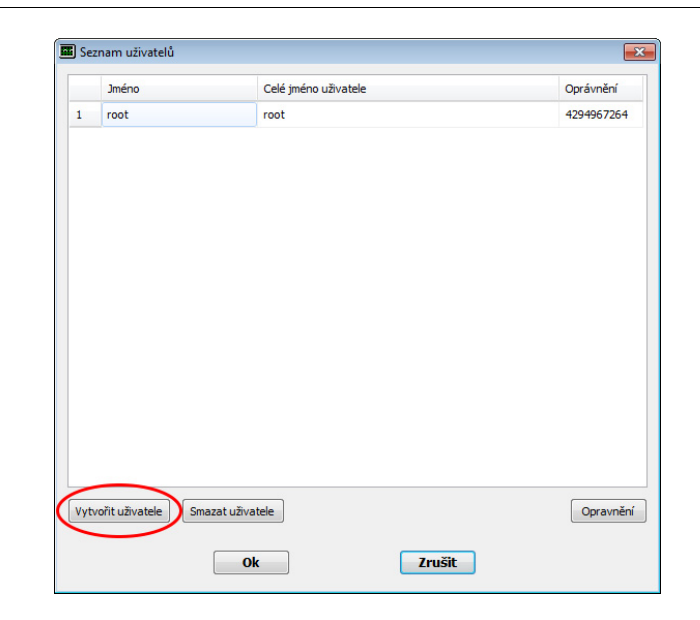

#### Vyplňte:

- Jméno uživatele (vaclav), pomocí něhož se bude uživatel přihlašovat do systému.
- Celé jméno uživatel (Václav Novák). Toto jméno bude zobrazeno v pravém dolním rohu programu.

Klikněte na tlačítko "Oprávnění", otevřete panel pro definování přístupových práv vybraného uživatele.

|     | Jméno               | Celé jméno uživatele | Oprávnění  |
|-----|---------------------|----------------------|------------|
| 1   | root                | root                 | 4294967264 |
| 2   | vadav               | Václav Novák         | j          |
|     |                     |                      |            |
|     |                     |                      |            |
|     |                     |                      |            |
|     |                     |                      |            |
|     |                     |                      |            |
|     |                     |                      |            |
|     |                     |                      |            |
|     |                     |                      |            |
|     |                     |                      |            |
|     |                     |                      |            |
|     |                     |                      |            |
|     |                     |                      | $\sim$     |
|     |                     |                      | Opravnění  |
| /yt | vořit uživatele Sma | izat uzivatele       |            |

Nastavte přístupová práva uživatele a potvrďte.

|       |                    |                 |                   | Definic | e oprávnění: vacla | IV .                                                                                                    |        |                         |
|-------|--------------------|-----------------|-------------------|---------|--------------------|----------------------------------------------------------------------------------------------------|--------|-------------------------|
|       |                    |                 |                   |         | Operace            |                                                                                                    |        | Přístup                 |
|       |                    |                 |                   | 1       | Správa uživatelů   |                                                                                                    |        |                         |
| l Sez | rnam แข้เvatelน์   |                 |                   | 2       | Nastavení grafu    |                                                                                                    |        |                         |
|       |                    |                 |                   | 3       | Start/Stop evider  | nce                                                                                                    |        | $\overline{\mathbf{v}}$ |
|       | Jméno              | Ce              | é jméno uživatele | 4       | Editace evidence   |                                                                                                    |        |                         |
| 1     | root               | roc             | ıt                | 5       | Nastavení aplika   | ce in the second second second second second second second second second second second second second second se |        |                         |
| 2     | vadav              | Vá              | dav Novák         |         |                    |                                                                                                    |        | $\smile$                |
|       |                    |                 |                   |         |                    |                                                                                                    |        |                         |
|       |                    |                 |                   |         |                    | Ok                                                                                                    | Zrušit | k                       |
|       |                    |                 |                   |         |                    | Ok                                                                                                    | Zrušit |                         |
| Vytu  | noīit uživatele Sm | nazat uživatele | ]                 |         | Opravnění          | Ok                                                                                                    | Zrušit |                         |

Po vytvoření vlastních uživatelů doporučujeme uživatele "root" vymazat.

#### Nastavení hesla uživatele

Heslo nastavuje sám uživatel dle následujícího postupu:

| Nejdříve se uživatel přihlásí pod svým   | Přihlášení uživatele                                                                                                    | <b>—</b>                    |
|------------------------------------------|----------------------------------------------------------------------------------------------------|-----------------------------|
| jménem.                                  | Jméno:                                                                                                    |                             |
|                                          | vaclav                                                                                                    | Přihlásit Změnit heslo      |
|                                          | Heslo:                                                                                                    | Odhlásit Uživatelé          |
|                                          | úroveň: 4294967295 uživatel: none                                                                                                    | Zavřít                      |
|                                          |                                                                                                    |                             |
| Po prihlaseni klikne na tlačitko "Zmenit | Přihlášení uživatele                                                                                                    | X                           |
| heslo". Otevre se dialogove okno pro     | Jméno:                                                                                                    |                             |
| změnu hesla.                             | vaciav                                                                                                    | Přihlásit Změnit heslo      |
|                                          | Heslo:                                                                                                    | Odhlásit Uživatelé          |
| Pokud není doposud heslo nastaveno,      | A space and the state of the state of the st |                             |
| uživatel vyplní pouze nové heslo do      | uroven: 4294967264 uzivatei: vadav                                                                                                    | Zavrit                      |
| kolonek "Nové heslo" a "Potvrzení        | L                                                                                                    | 🔳 Změna hesla uživatele 🛛 🗾 |
| nového hesla" Nové nastavení potvrdí     |                                                                                                    | Staré heslo                 |
|                                          |                                                                                                    |                             |
|                                          |                                                                                                    | Nové heslo                  |
|                                          |                                                                                                    | ······                      |
|                                          |                                                                                                    | Potvrzení nového hesla      |
|                                          |                                                                                                    |                             |
|                                          |                                                                                                    |                             |
|                                          |                                                                                                    | Ok                          |

#### Smazání uživatele

Smazat uživatele můžete v okně "Seznam uživatelů" vybráním uživatele a kliknutím na tlačítko "Smazat uživatele".

|    | Jméno               | Celé jméno uživatele | Oprávnění  |
|----|---------------------|----------------------|------------|
|    | root                | root                 | 4294967264 |
|    | vadav               | Vádav Novák          | 4294967264 |
|    |                     |                      |            |
|    |                     |                      |            |
| yt | voīit uživatele Sma | tat uñvatele         | Opravnění  |

### Odhlášení uživatele

| Odhlásit uživatele můžete v okně<br>"Přihlášení uživatele" kliknutím na<br>tlačítko "Odhlásit".                                                                                                    | Iméno:       Vadav         Vadav       Přihlásit         Heslo:       Odhlásit         Uživatelé         úroveň: 4294967264       uživatel: vadav |
|----------------------------------------------------------------------------------------------------|----------------------------------------------------------------------------------------------------|
| Odhlášení uživatele může probíhat<br>automaticky po uplynutí nastavené doby,<br>kdy je aplikace v nečinnosti.<br>Dobu pro automatické odhlášení<br>uživatele nastavte v panelu "Nastavení",<br>parametr "Odhlášení uživatele [min]:" | Nastavení měřících period:       IIIIIIIIIIIIIIIIIIIIIIIIIIIIIIIIIIII                                                                             |

# 3 Panel "Přehled"

Po spuštění aplikace je zobrazen panel "PŘEHLED", ve kterém jsou indikovány hodnoty načítané z přístrojů v číselné i grafické podobě, viz. následující obrázek.

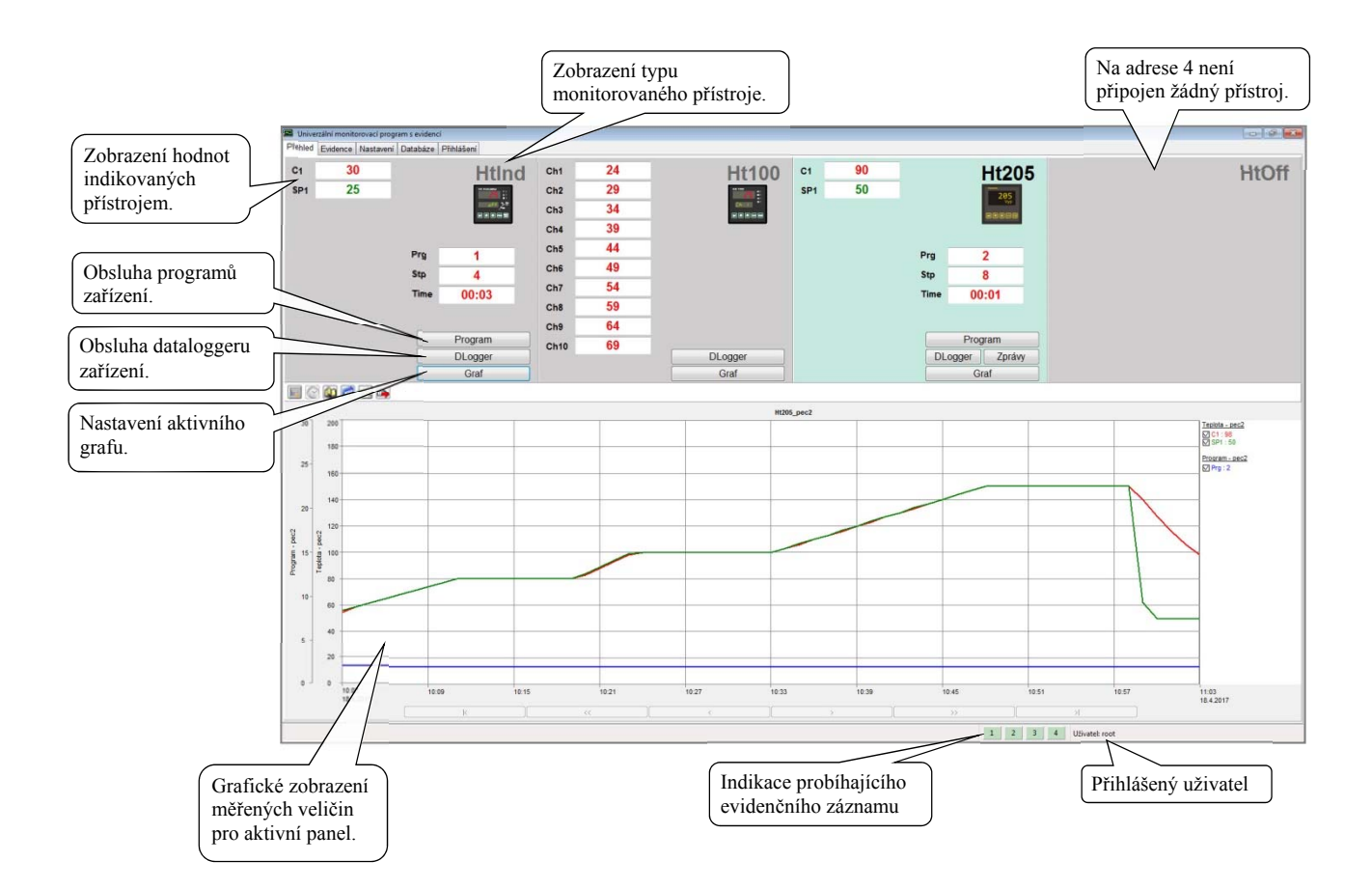

V horní části panelu jsou čtyři oddělené sekce, které zobrazují hodnoty monitorovaných přístrojů. První sekce zleva odpovídá přístroji připojenému na adrese 1, druhá sekce zleva přístroji připojenému na adrese 2, atd., až po adresu 4. Graf ve spodní části panelu zobrazuje vždy průběh hodnot jedné sekce. Přepínání grafu je možné tlačítkem "Graf". Sekce, u které je zobrazen graf, má barevné pozadí.

Pokud jsou v grafu zobrazeny záporné hodnoty, mohou vyjadřovat chybové hlášení linky, viz tabulka níže.

|                | -1000       | hodnota není snímána                            |
|----------------|-------------|-------------------------------------------------|
|                | -1001       | vypnuta žádaná hodnota regulátoru               |
| Přístroje Ht   | -1002       | chyba vstupního čidla nebo není čidlo nastaveno |
| -              | -1003       | chyba komunikace s přístrojem                   |
|                | -1004       | Načítání hodnot z neznámého registru přístroje  |
| Přístroje EM24 | -2147483644 | chyba komunikace s přístrojem                   |

### <u>Graf</u>

V grafu je zobrazen časový průběh monitorovaných hodnot. Nastavení grafu je intuitivní, popis naleznete na následujících stránkách.

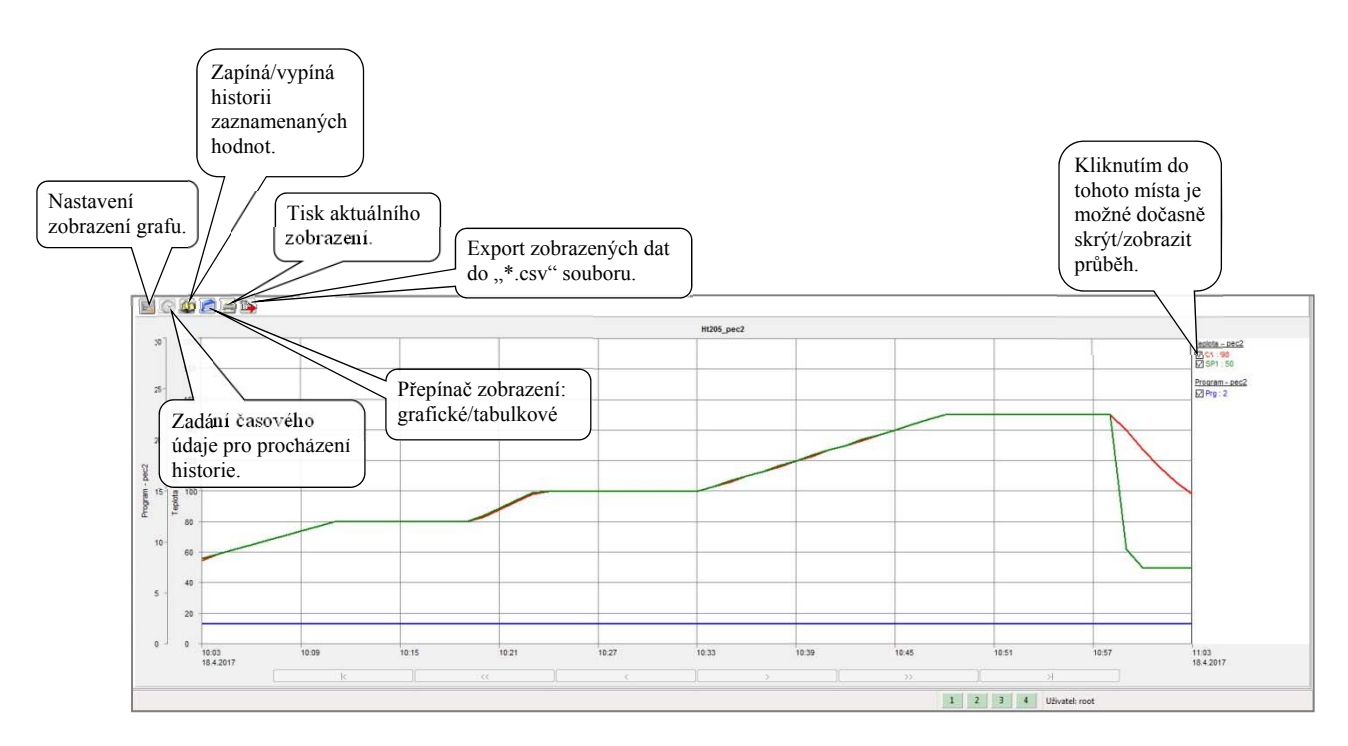

#### Nastavení grafu

Po vstupu do nabídky "NASTAVENÍ GRAFU" je otevřeno okno se čtyřmi záložkami, kde je možné nastavit parametry zobrazení. První záložka "ČASOVÁ OSA" je určena pro nastavení časové osy (údaje zobrazené u osy, rozdělení osy do stejnoměrných úseků a definování délky časové osy). Ve druhé záložce "OSA Y" je možné nastavit vlastnosti os "Y" ( zda bude osa zobrazena, popis osy, použité jednotky, rozsah od, rozsah do, počet rovnoměrných úseků osy a nastavení primární osy) viz obrázek níže.

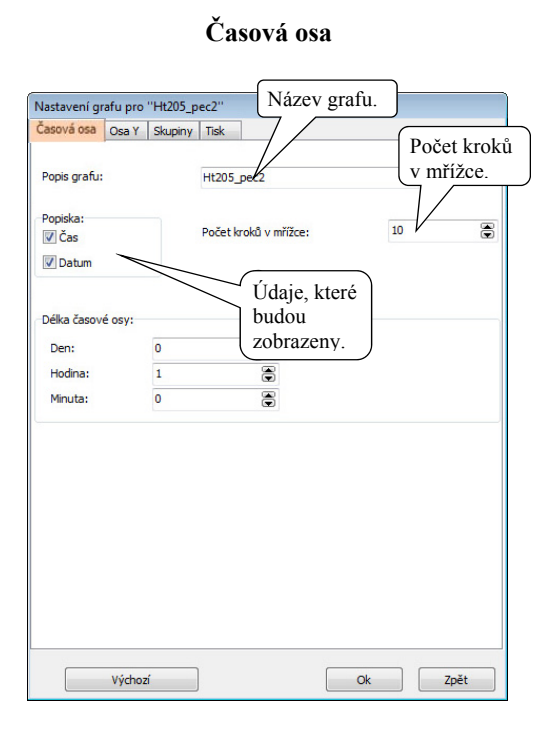

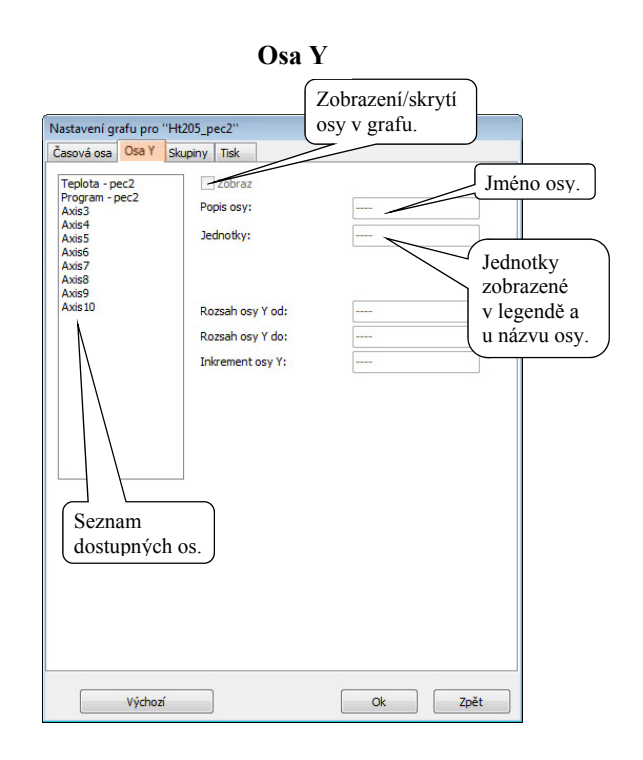

Ve třetí záložce "SKUPINY" jsou nastavovány parametry zobrazení jednotlivých průběhů (zda bude průběh zobrazen, jméno průběhu, barva a tloušťka čáry). Čtvrtá záložka "TISK" obsahuje prvky pro nastavení tisku.

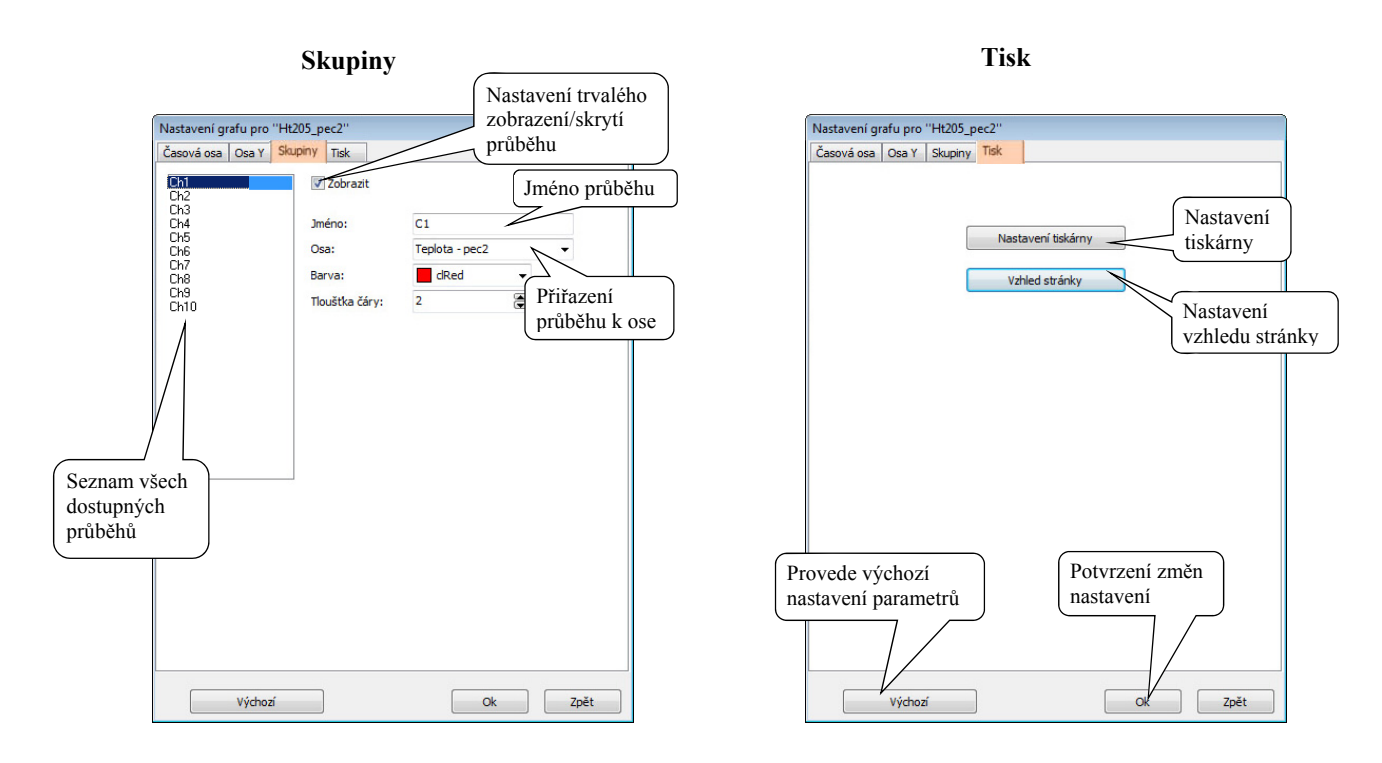

Požadované změny se projeví až po potvrzení tlačítkem "OK".

### Zapnutí / vypnutí historie měřených hodnot

V režimu zobrazení "HISTORIE" je v grafu zobrazen kurzor, pomocí kterého je možné procházet zaznamenaný průběh naměřených hodnot. V pravé části grafu vypsány zaznamenané hodnoty na pozici kurzoru. Pod grafem jsou zaktivovány navigační tlačítka umožňující pohyb kurzoru viz. obrázek níže.

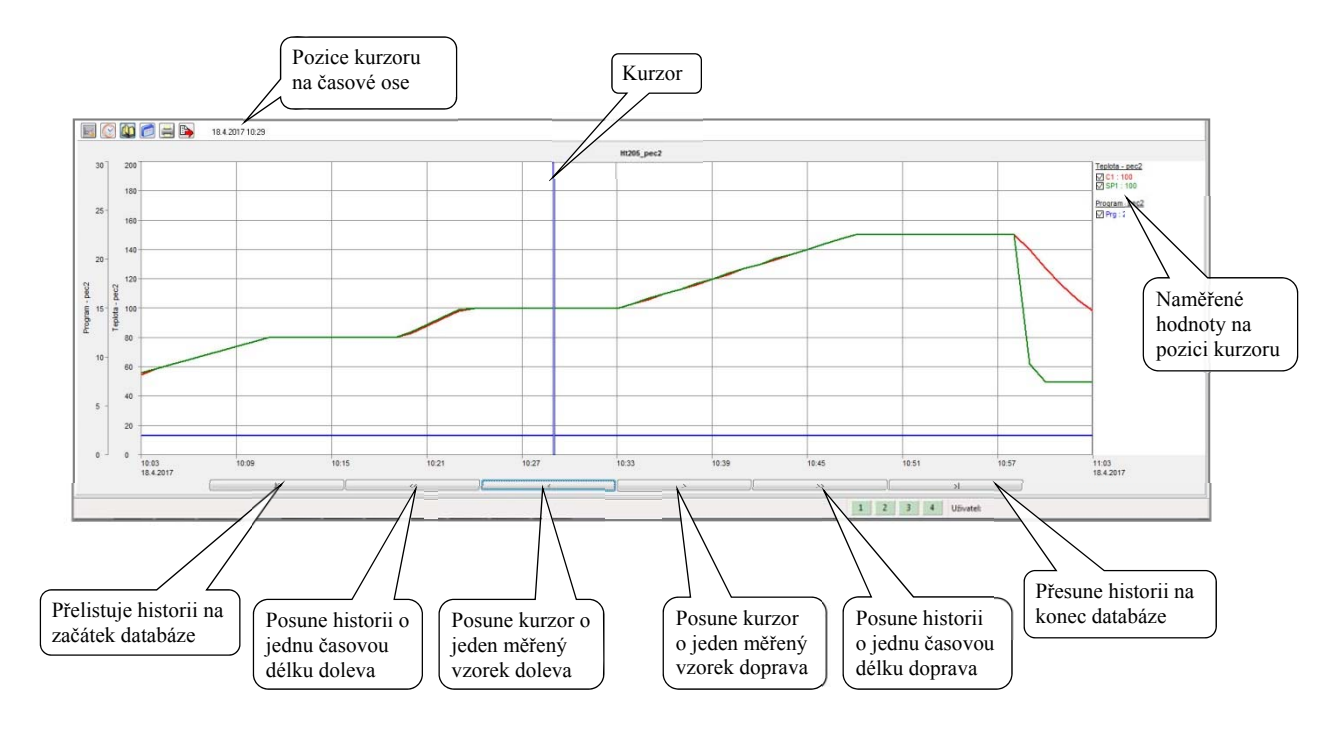

V rámci viditelné obrazovky je možné kurzor posunovat pomocí kliknutí myší počítače.

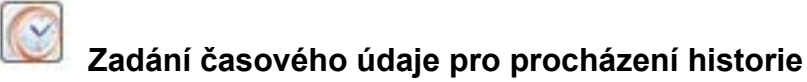

Tato funkce je aktivní pouze v režimu historie měřených dat. Zadáním časového údaje je dosaženo vykreslení průběhu hodnot od definovaného časového údaje.

| Měsíc:  | 4  | 1 |
|---------|----|---|
| Den:    | 18 |   |
| Hodina: | 10 | ۲ |
| Minuta: | 3  |   |

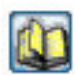

### Přepnutí grafického zobrazení

Pomocí této funkce je možné přepínat zobrazení "graf / tabulka měřených hodnot". Hodnoty jsou do tabulky vypsány podle aktuálního zobrazení grafu (od nejstaršího časového vzorku). Pro usnadnění procházení tabulky jsou v pravé části zobrazeny tlačítka. Je-li tabulka zobrazena v historii měřených dat, je možné použít funkce "definování času pro procházení historie" pro nastavení počáteční hodnoty tabulky.

| <b>E</b>  | 0     |     | ] 🕒 | 18.4 | 1.2017 1(                                                                                                    | Přesune zobrazení<br>tabulky o jednu |
|-----------|-------|-----|-----|------|----------------------------------------------------------------------------------------------------|--------------------------------------|
|           |       |     |     |      | Ht205_pec2                                                                                                    | obrazovku výše                       |
| Datum     | Čas   | C1  | SP1 | Prg  |                                                                                                    |                                      |
| Datum     | Čas   | C1  | SP1 | Prg  |                                                                                                    |                                      |
| 18.4.2017 | 10:29 | 100 | 100 | 2    | ru internet internet interne | Posune kurzor                        |
| 18.4.2017 | 10:30 | 100 | 100 | 2    |                                                                                                    | v tabulce o jeden                    |
| 18.4.2017 | 10:31 | 100 | 100 | 2    |                                                                                                    | řádek výše                           |
| 18.4.2017 | 10:32 | 100 | 100 | 2    |                                                                                                    | \                                    |
| 18.4.2017 | 10:33 | 100 | 100 | 2    |                                                                                                    |                                      |
| 18.4.2017 | 10:34 | 103 | 103 | 2    |                                                                                                    |                                      |
| 18.4.2017 | 10:35 | 106 | 107 | 2    |                                                                                                    | Posune kurzor                        |
| 18.4.2017 | 10:36 | 110 | 110 | 2    |                                                                                                    | v tabulce o jeden                    |
| 18.4.2017 | 10:37 | 113 | 113 | 2    |                                                                                                    | řádek níže                           |
| 18.4.2017 | 10:38 | 116 | 117 | 2    |                                                                                                    | ( Index IIIZe                        |
| 18.4.2017 | 10:39 | 120 | 120 | 2    |                                                                                                    |                                      |
| 18.4.2017 | 10:40 | 123 | 124 | 2    | PT                                                                                                    |                                      |
| 18.4.2017 | 10:41 | 127 | 127 | 2    |                                                                                                    | Presune zobrazeni                    |
|           |       |     |     |      |                                                                                                    | tabulky o jednu                      |
|           |       |     |     |      |                                                                                                    | obrazovku níže                       |

🗐 Tisk

V případě použití této funkce bude aktuální zobrazení (graf nebo tabulka) odesláno na tiskárnu. Pro tisk bude použito aktuální nastavení vzhledu stránky, které bylo definováno v "NASTAVENÍ GRAFU".

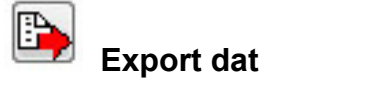

Exportuje data z viditelné části grafu do "\*.csv" souboru.

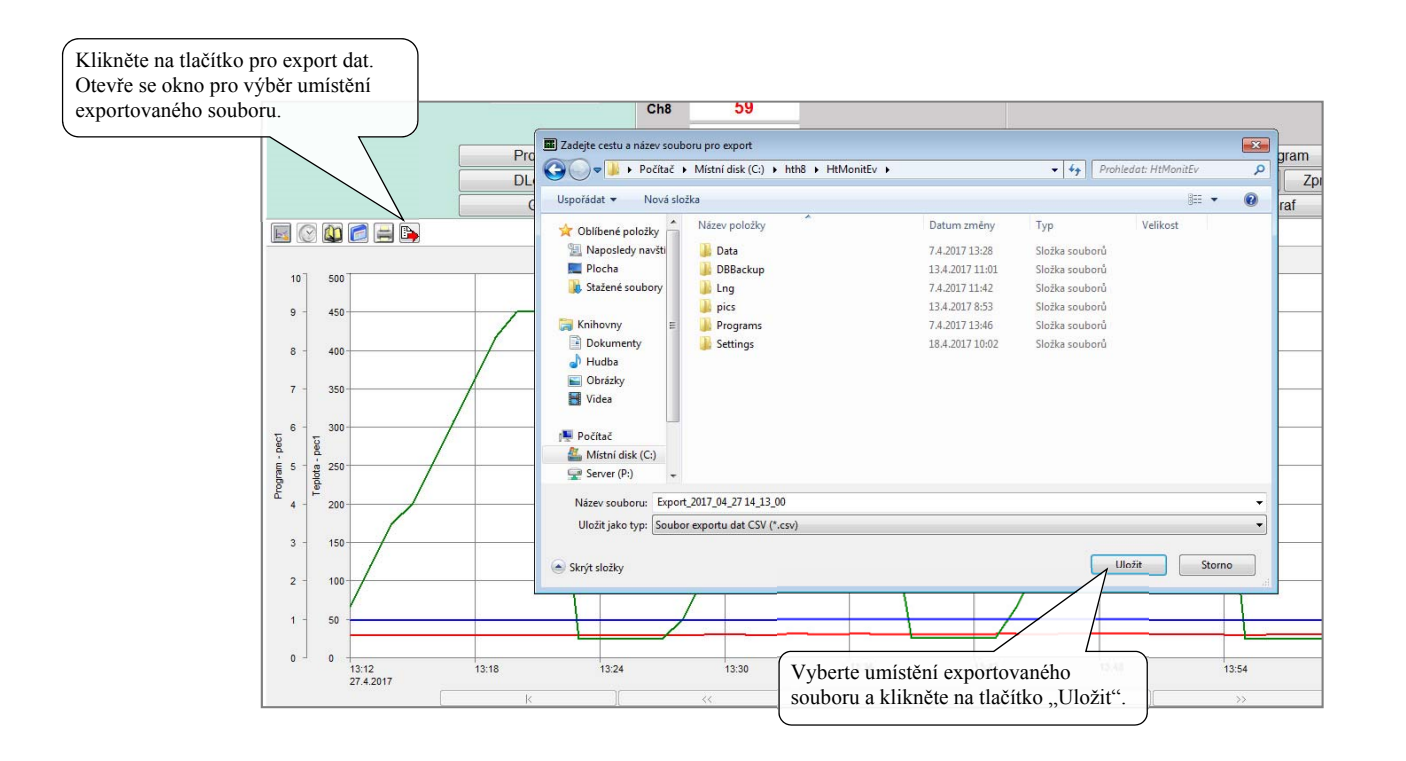

| xportovaná data jsou uložena do<br>*.csv" souboru a lze je otevřít např.<br>programu MS Excel. |        |           |                     |                         |        |      |           |                   |           |                 |
|------------------------------------------------------------------------------------------------|--------|-----------|---------------------|-------------------------|--------|------|-----------|-------------------|-----------|-----------------|
|                                                                                                |        |           | v.                  |                         |        |      |           | Export_2017       | 04_2815   | 09 06 - Microso |
|                                                                                                | Soubo  | Domů      | Vložení R           | ozložení stránky        | Vzorce | Data | Revize    | Zobrazení         | Acroba    | .t              |
| $\langle \rangle$                                                                              |        | X Callbal |                     |                         | =      | N    | <b>-</b>  |                   |           | Chang           |
|                                                                                                |        | Calibri   | *                   |                         |        | 27.4 | Zalan     | novat text        |           | Obecny          |
| $\langle \rangle$                                                                              | Vložit | J B I     | <u>u</u> . <u>m</u> | · <u>A</u> - <u>A</u> - | 医亚道    |      | -a- Sloud | čit a zarovnat na | a střed 🔻 | 🕎 + % 000       |
| $\langle \rangle$                                                                              | chrán  | ika G     | Písmo               | 5                       |        | Za   | rovnání   |                   | 15        | Číslo           |
|                                                                                                |        | K17       | <b>•</b> (n         | fx                      |        |      |           |                   |           |                 |
|                                                                                                |        | A         | В                   | С                       | D      | E    | F         | G                 | Н         | 1               |
|                                                                                                | 1      | Datum     | Čas                 | C1                      | SP1    | Prg  |           |                   |           |                 |
|                                                                                                | 2      | 28.4.2017 | 14:08:47            | 30,7                    | 25     | 1    | L         |                   |           |                 |
|                                                                                                | 3      | 28.4.2017 | 14:09:47            | 30,7                    | 25     | 1    | L         |                   |           |                 |
|                                                                                                | 4      | 28.4.2017 | 14:10:47            | 30,7                    | 25     | 1    | L         |                   |           |                 |
|                                                                                                | 5      | 28.4.2017 | 14:11:47            | 30,7                    | 54,2   | 1    | L         |                   |           |                 |
|                                                                                                | 6      | 28.4.2017 | 14:12:47            | 30,7                    | 108,2  | 1    | L         |                   |           |                 |
|                                                                                                | 7      | 28.4.2017 | 14:13:47            | 30,7                    | 162,2  | 1    | L         |                   |           |                 |
|                                                                                                | 8      | 28.4.2017 | 14:14:47            | 30,7                    | 216,2  | 10   | L         |                   |           |                 |
|                                                                                                | 9      | 28.4.2017 | 14:15:47            | 30,6                    | 270,2  |      | L         |                   |           |                 |
|                                                                                                | 10     | 28.4.2017 | 14:16:47            | 30,6                    | 324,2  | 1    | L         |                   |           |                 |
|                                                                                                | 11     | 28.4.2017 | 14:17:47            | 30,7                    | 377,3  |      | L         |                   |           |                 |
|                                                                                                | 12     | 28.4.2017 | 14:18:47            | 30,7                    | 431,4  | 3    | L         |                   |           |                 |
|                                                                                                | 13     | 28.4.2017 | 14:19:47            | 30,7                    | 450    |      | L         |                   |           |                 |
|                                                                                                | 14     | 28.4.2017 | 14:20:47            | 30,8                    | 450    | đ    | L         |                   |           |                 |
|                                                                                                | 15     | 28.4.2017 | 14:21:47            | 30,8                    | 152,5  | 1    | L         |                   |           |                 |
|                                                                                                | 16     | 28.4.2017 | 14:22:47            | 30,8                    | 25     | 0    | L         |                   |           |                 |
|                                                                                                | 17     | 28.4.2017 | 14:23:47            | 30,7                    | 25     |      | L         |                   |           |                 |

### 3.1 Obsluha programu zařízení

Je-li detekován programový regulátor, je v panelu příslušejícímu k tomuto regulátoru zobrazeno tlačítko "Program". Stiskem tlačítka je zobrazeno okno pro obsluhu programu zařízení, viz obrázek níže.

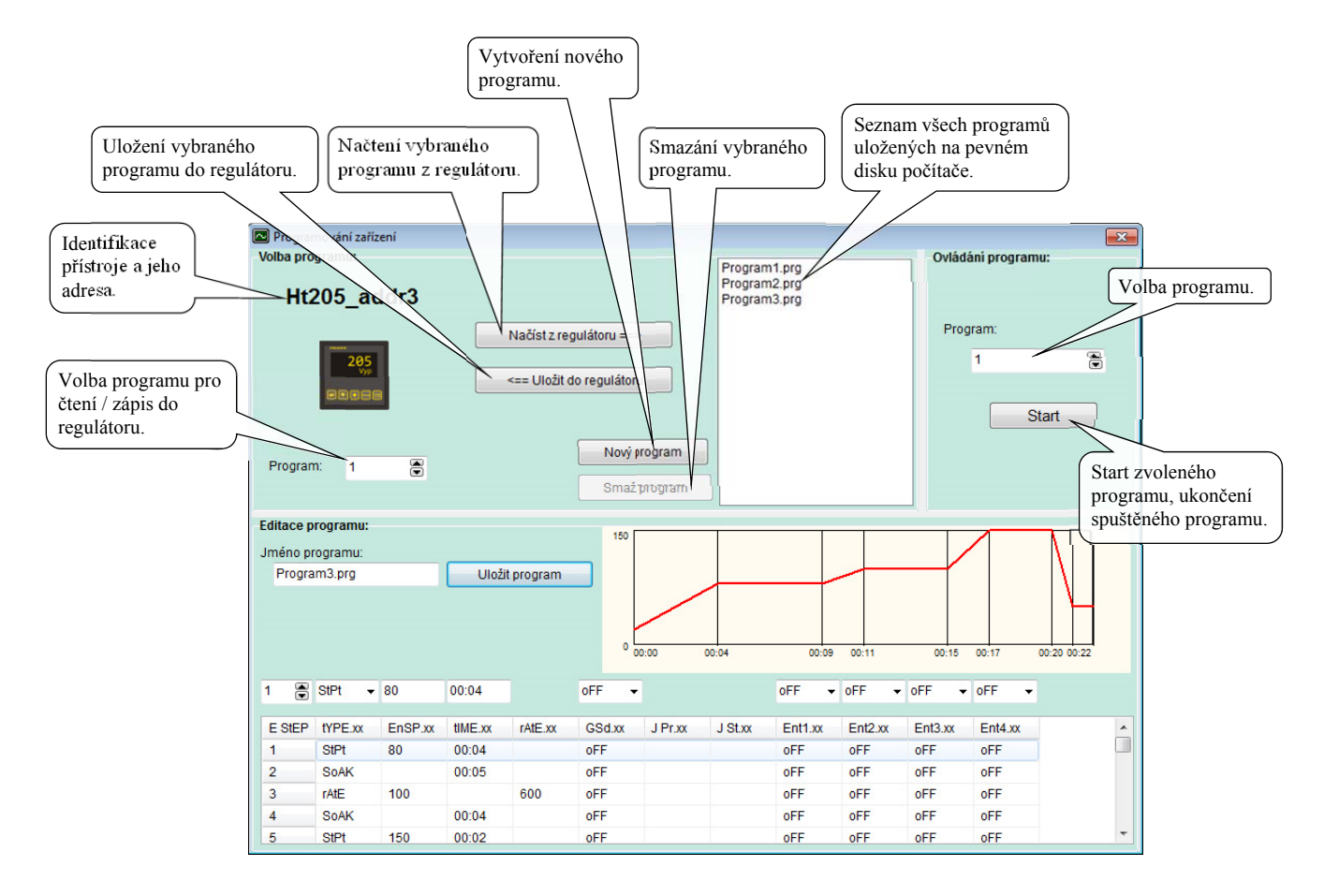

#### Načtení programu z regulátoru

V části okna "Volba programu" nastavte číslo programu, který chcete přečíst z regulátoru. Stisknutím tlačítka "Načíst z regulátoru" načtete program z regulátoru do počítače.

Načtený program je zobrazen v části okna "Editace programu". Programu můžete přiřadit jméno a uložit jej do počítače.

#### Uložení programu do regulátoru

V části okna "Volba programu" vyberte program, který chcete nahrát do regulátoru. V kolonce "Program" nastavte číslo programu v regulátoru, na které chcete program uložit. Stiskem tlačítka "Uložit do regulátoru" zkopírujte program z počítače do regulátoru.

#### Spuštění / ukončení programu

V části okna "Ovládání programu" je možné vzdáleně spustit zvolený program nebo ukončit běžící program. Význam tlačítka je měněn v závislosti na stavu obsluhovaného přístroje.

Význam tlačítka je měněn s časovým zpožděním (je obnovován s periodou načítaní hodnot z přístrojů).

#### <u>Tvorba programu</u>

Pro tvorbu a editaci programu je určena editační část okna, viz následující obrázek.

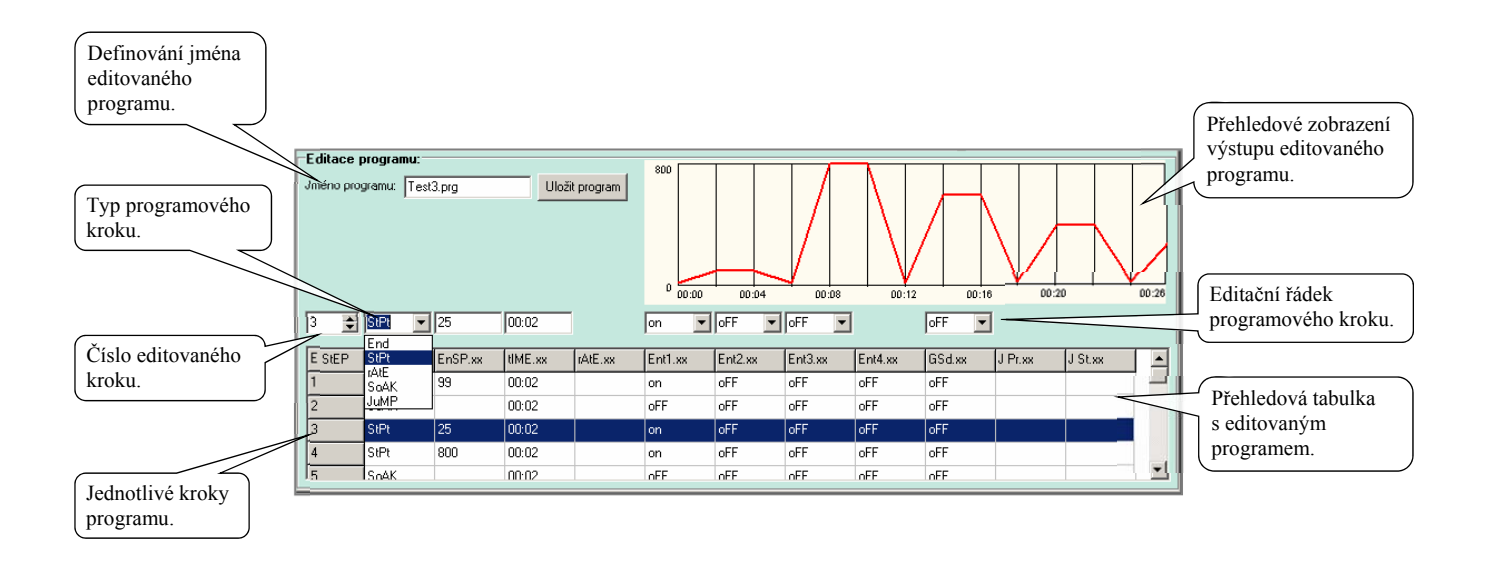

Princip programování je popsán v příručce k regulátoru.

#### Postup tvorby je následující:

- Pro zápis nového programu stiskněte tlačítko "Nový program". Bude vytvořen prázdný editační formulář. Chcete-li upravit program uložený na disku počítače, vyberte požadovaný program ze seznamu programů. Je-li požadováno upravení programu z regulátoru, vyberte číslo programu a stiskněte tlačítko "Načíst z regulátoru".
- Zadejte jméno, pod kterým bude program uložen na disk počítače.
- Vyberte nebo zadejte číslo editovaného kroku a zadejte parametry kroku (typ kroku, žádanou hodnotu, ...). Zadávání časových údajů je ve formátu "hh:mm", přičemž jsou-li zadány dvě číslice, je možné vložit symbol ":". Je-li však zadána třetí číslice a oddělovací symbol ":" nebyl vložen, pak je oddělovací symbol vložen automaticky. Parametry, které nemají pro nastavený krok význam, nejsou zobrazeny.
- Po dokončení programu jej uložte na disk počítače tlačítkem "Uložit program". Pokud na disku počítače již existuje soubor se stejným názvem, je na to uživatel upozorněn hlášením s možností zrušení zápisu nebo povolením přepisu souboru.
- V případě potřeby zvolte číslo programu v regulátoru a tlačítkem "Uložit do regulátoru" program zapíšte na definovanou pozici do regulátoru.

Pozor: Při ukládání programu do regulátoru, který obsahuje programový krok s žádanou hodnotou mimo pracovní interval žádané hodnoty regulátoru "SP1 Lo" a "SP1 hI", nebude tato hodnota zapsána a dojde k chybě uložení programu do regulátoru.

### 3.2 Obsluha dataloggeru zařízení

Je-li přístroj osazen dataloggerem, je v příslušném panelu zobrazeno tlačítko "DLogger". Stiskem tlačítka je zobrazeno okno pro obsluhu dataloggeru, viz obrázek níže.

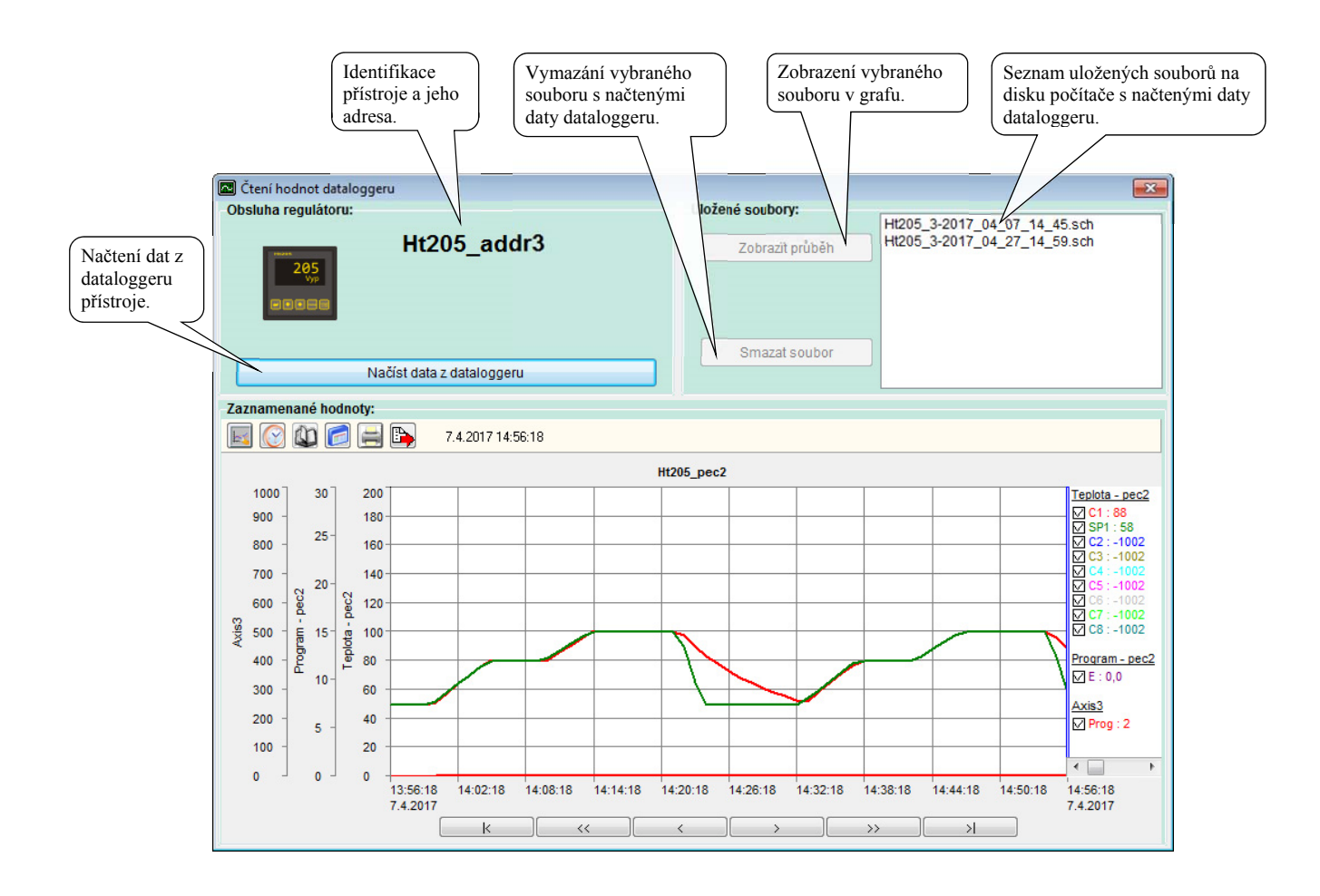

#### Přenos dat ze zařízení do počítače

Načítání hodnot ze zařízení je zahájeno stiskem tlačítka "Načíst data z dataloggeru". Přenos je indikován v panelu v části "Obsluha regulátoru". Po skončení přenosu jsou data uloženy na disk počítače s názvem

ZARIZENÍ\_ADRESA\_ROK\_MĚSÍC\_DEN\_HODINA\_MINUTA.

Přenesená data jsou ukládána na disk počítače do adresáře "C:\HTH8\Ht\_Monit\Data\DLogg\".

Rychlost načítání je závislá na nastavené periodě čtení hodnot z přístrojů (čím delší perioda, tím rychlejší načítaní dat z dataloggeru).

#### Otevření starších dat

V panelu v části "Uložené soubory" je zobrazen seznam uložených souborů na disku počítače. Výběrem souboru a stiskem tlačítka "Zobrazit průběh" je zobrazen průběh ve spodní části panelu.

#### Vymazání souboru s daty z disku počítače

Je-li vybrán v seznamu soubor, je možné jej tlačítkem "Smazat soubor" vymazat. Tím je soubor fyzicky smazán z disku počítače. Obnova takto smazaných dat již není možná.

# 4 Panel "Evidence"

V panelu evidence můžete:

- Startovat a ukončovat evidenční záznam.
- Vyhledávat v evidenčních záznamech,
- Editovat evidenční záznamy,
- Tisknout protokoly.

### 4.1 Start nového evidenčního záznamu

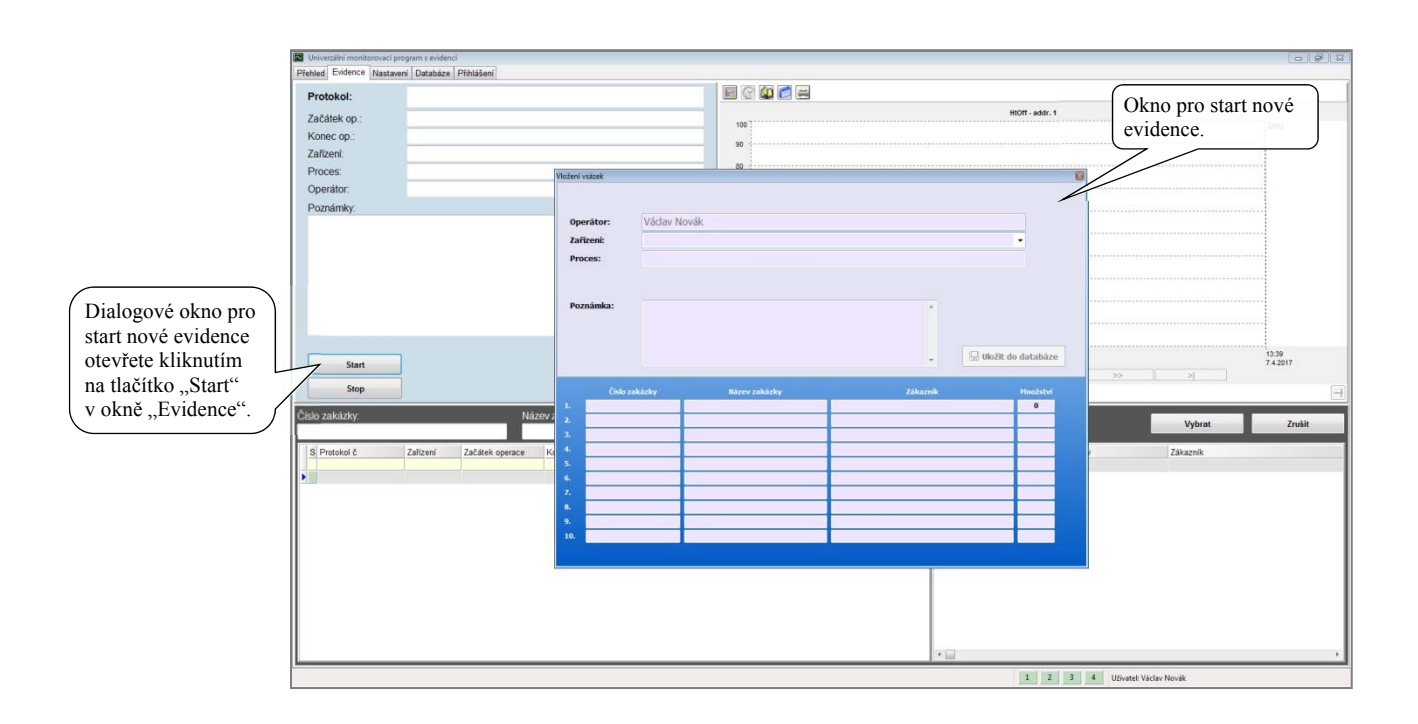

#### Vyplňení údajů o novém evidenčním záznamu

Pro vyplnění evidenčního záznamu jsou zvoleny nejčastěji používané údaje.

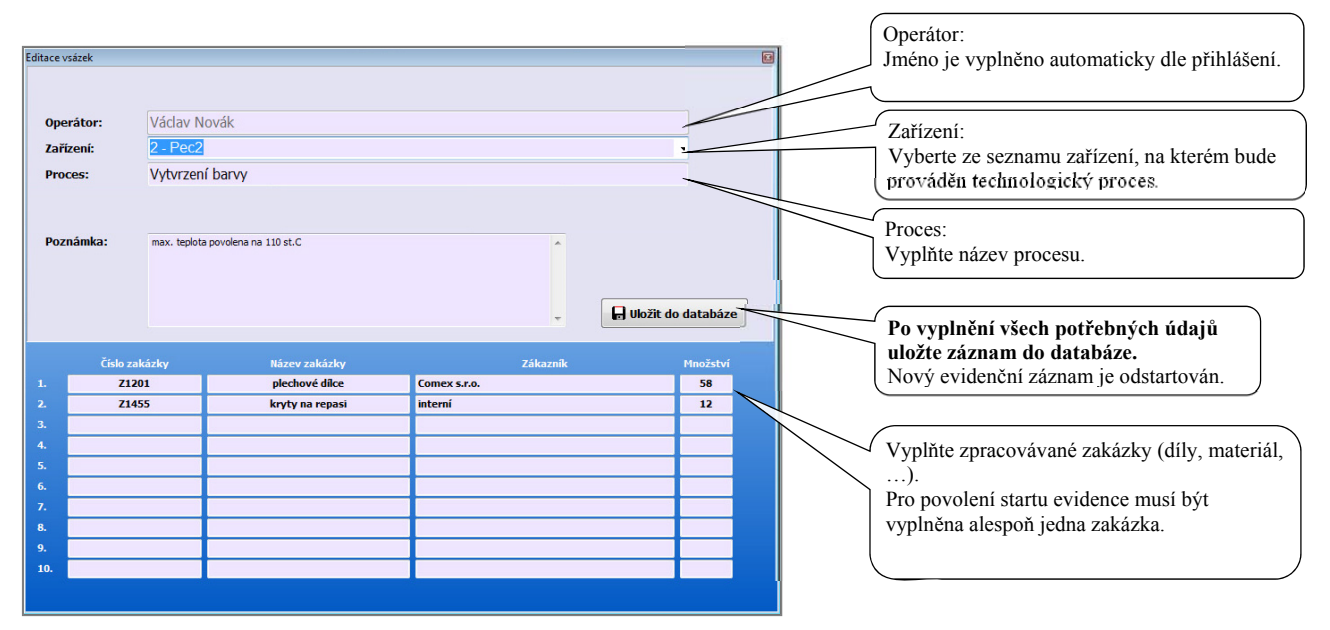

#### Odstartování technologického procesu

Technologický proces můžete odstartovat buď na zařízení nebo např. spuštěním programu na regulátoru v prostředí HtMonitEv.

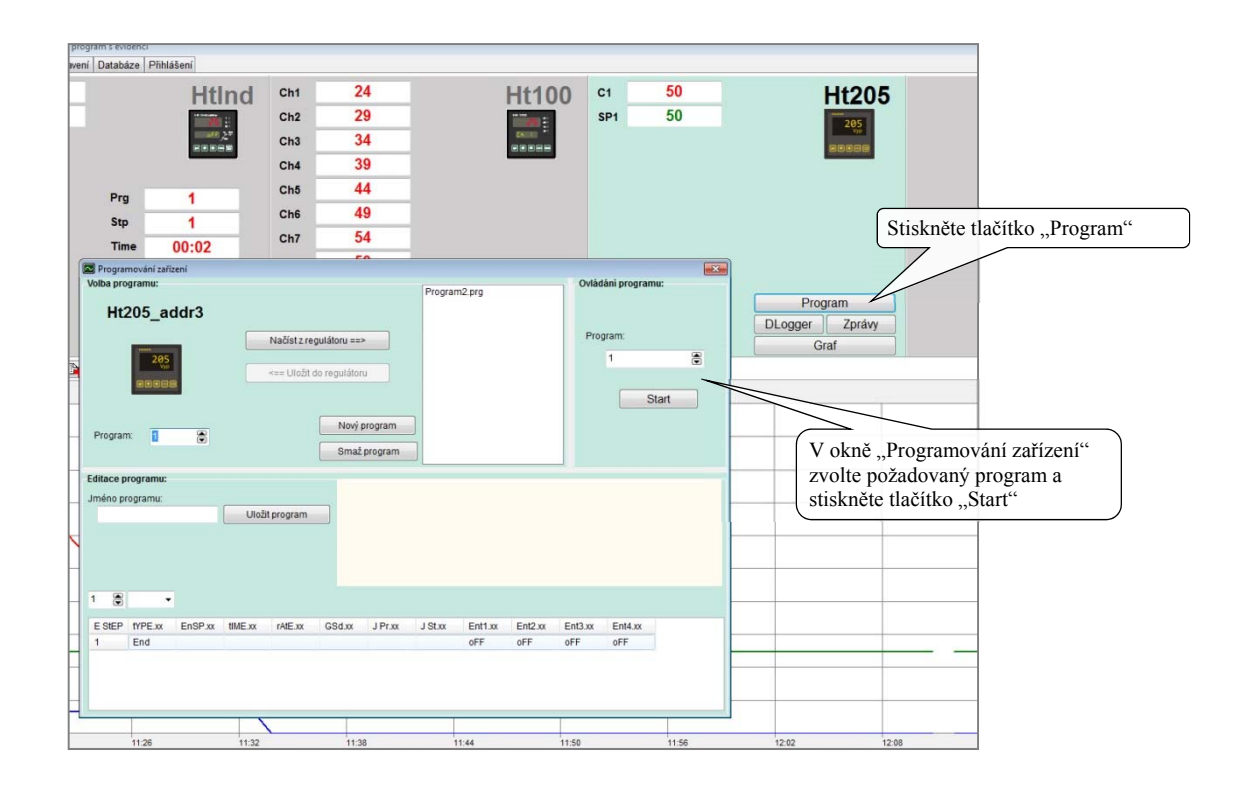

V okně "Evidence" můžete sledovat aktuální stav technologického procesu.

| <b>2</b>                | Univerzilini monitorovaci pr  | rogram s evidenci                                                                                                    |                                                  |                                                             | Graf evidenčního záznamu   |
|-------------------------|-------------------------------|----------------------------------------------------------------------------------------------------|--------------------------------------------------|-------------------------------------------------------------|----------------------------|
| P                       | ehled Evidence Nastave        | ení Databáze Příhlášení                                                                                                   |                                                  |                                                             | oznaceneno v tabulce.      |
|                         | Protokol:                     | 2017-04-13/001                                                                                                    |                                                  |                                                             | <u> </u>                   |
|                         | Začátek op.:                  | 13.4.2017 10.59.49                                                                                                    | 1000 200                                         | Pec2                                                        | Term.ext                   |
|                         | Konec op .:                   |                                                                                                    | 900 150                                          |                                                             | Btr 100                    |
|                         | Zafizeni                      | Pec2                                                                                                    | 800 - 140                                        |                                                             | Asin2                      |
|                         | Proces:                       | Popouštění                                                                                                    |                                                  |                                                             | E Ch5, 44<br>E Ch6, 49     |
|                         | Operator:                     | Vaciav Novak                                                                                                    | 700 - 140                                        |                                                             | 전 CHE 19<br>전 CHE 19       |
|                         | Poznámky:                     |                                                                                                    | 600 - 2 120                                      |                                                             | 010 · · ·                  |
|                         |                               |                                                                                                    |                                                  |                                                             |                            |
| Indikace probíbajícího  | Start                         | Edit                                                                                                    | 10:59<br>13.4.2017                               |                                                             | 11.12<br>13.4.2017         |
| indikace probinajienio  |                               |                                                                                                    |                                                  |                                                             | 3 3 3                      |
| evidenčního záznamu 🛛 📘 | stop                          | 104                                                                                                    |                                                  | S                                                           |                            |
| v nřehledu              | isio zakázky:                 | Název zakázky.                                                                                                    | Zákaznik.                                        |                                                             | Vybrat Zrušit              |
| v premedu.              | -                             |                                                                                                    |                                                  |                                                             |                            |
|                         | S Protokol č                  | Zařízení Začátek operace Konec operace Operace                                                                            | Deritor                                          | <ul> <li>Cislo zakazky Náze</li> <li>7885 blidel</li> </ul> | v zakázky Zákaznik *       |
| ()                      | 2017-04-13/001                | Pec2 13.4.2017 10:59:49 Popouštění 1                                                                                      | láclav Novák                                     | Z886 vačka                                                  | a H12 vlastni výroba       |
|                         | 2017-04-13/000 2017-04-07/000 | Pec2 13.4.2017 10:10:13 13.4.2017 10:51:11 vytvrzování prysky<br>Pec2 7.4.2017 13:44:00 7.4.2017 14:18:15 Vytvrzení harvy | láclav Novák<br>Jáclav Novák                     | Z887 vačka                                                  | a V334 vlastni výroba      |
|                         |                               |                                                                                                    |                                                  |                                                             |                            |
|                         |                               |                                                                                                    |                                                  | 1                                                           | 3 4 Uživatel: Václav Novák |
|                         |                               |                                                                                                    | Indikace zařízen<br>na kterém probi<br>evidence. | ní,<br>íhá                                                  |                            |

#### Ukončení evidenčního záznamu

Evidenční záznam ukončete v okně "Evidence" výběrem požadovaného záznamu a stiskem tlačítka "Stop"

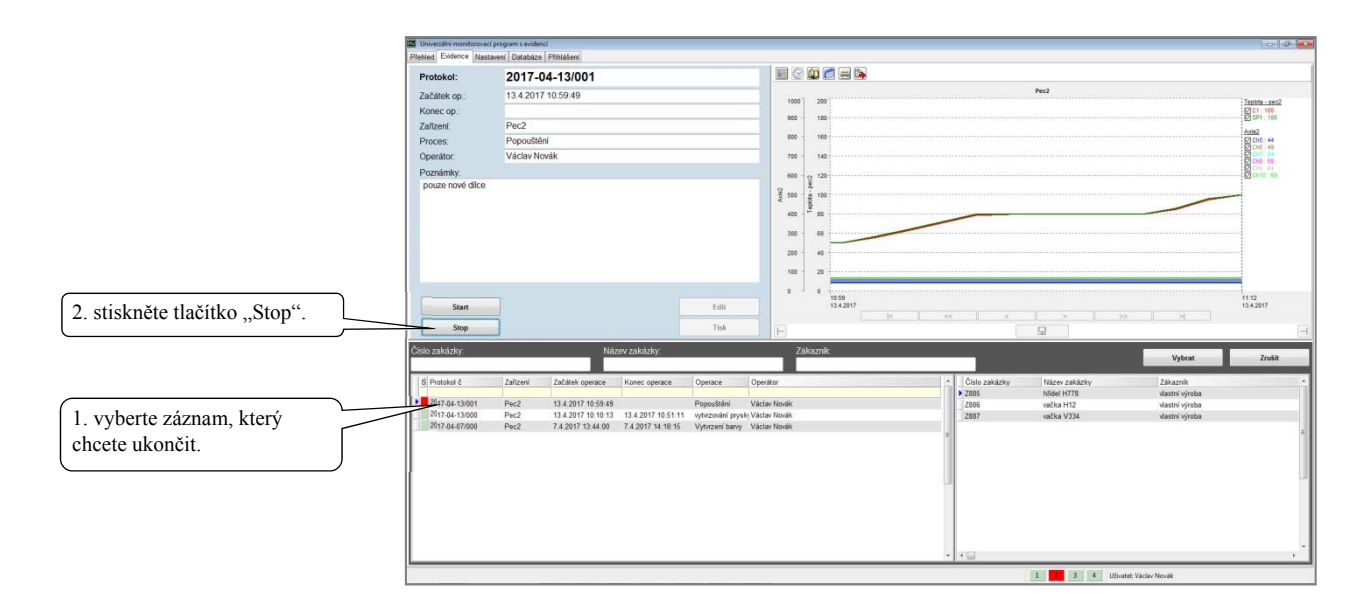

### 4.2 Editace evidenčního záznamu

Uživatel, který má nastavena práva editace, může upravovat téměř všechny parametry evidenčního záznamu. Samostatně můžete upravovat graf a evidenční záznam.

#### <u>Úprava grafu</u>

V ukončeném záznamu můžete posunout začátek a konec záznamu, měřítko y-nových os, ...

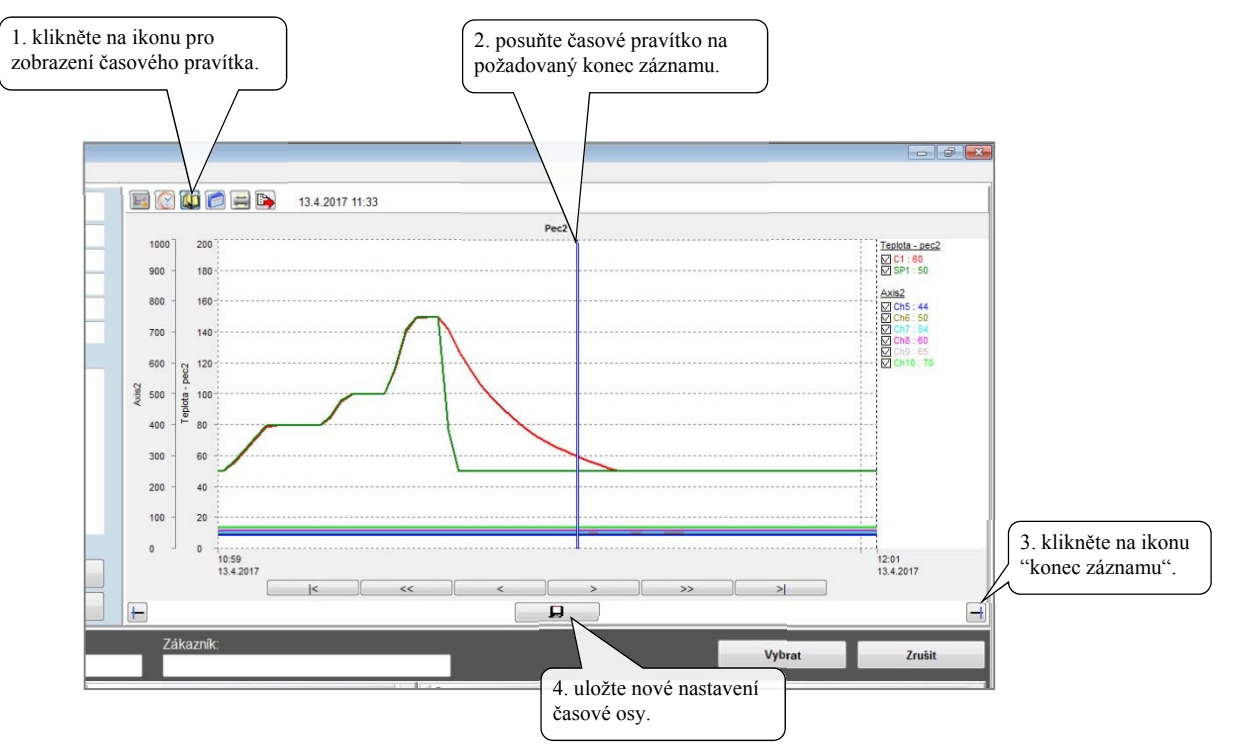

Obdobným způsobem můžete změnit i počátek záznamu.

#### Úprava evidenčního záznamu

V evidenčním záznamu můžete měnit všechny údaje s výjimkou jména operátora, který evidenční záznam zadával.

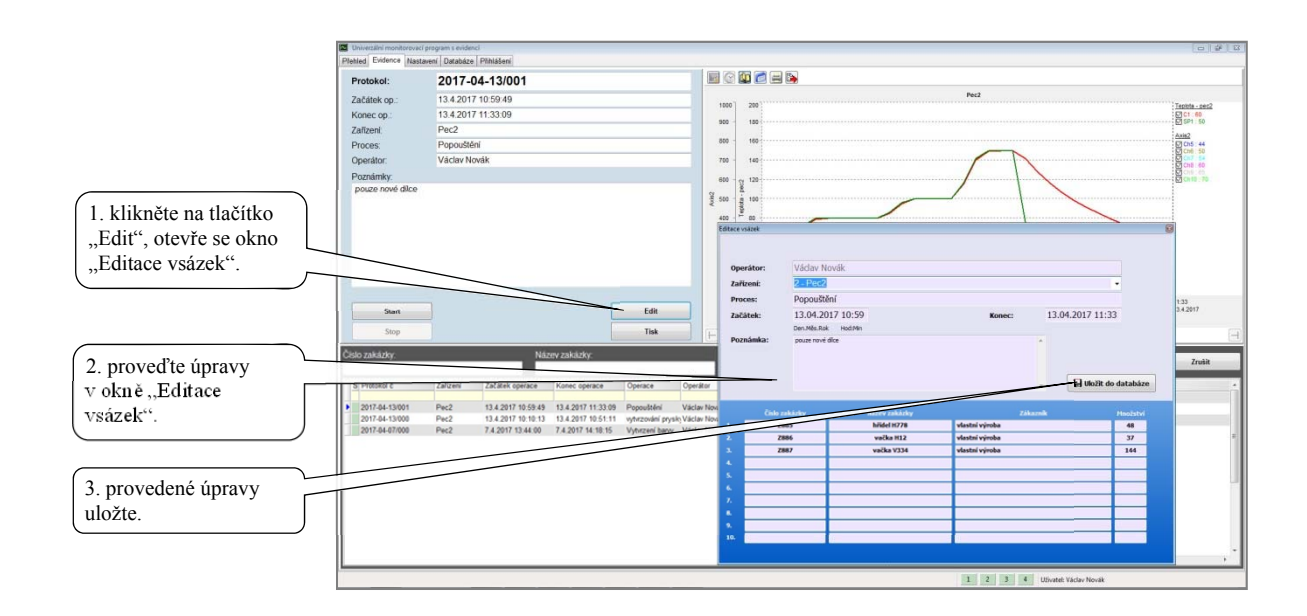

### 4.3 Tisk protokolu

V protokolu jsou zobrazeny všechny informace zadané ke zpracovávané vsázce a graf s průběhem zpracování.

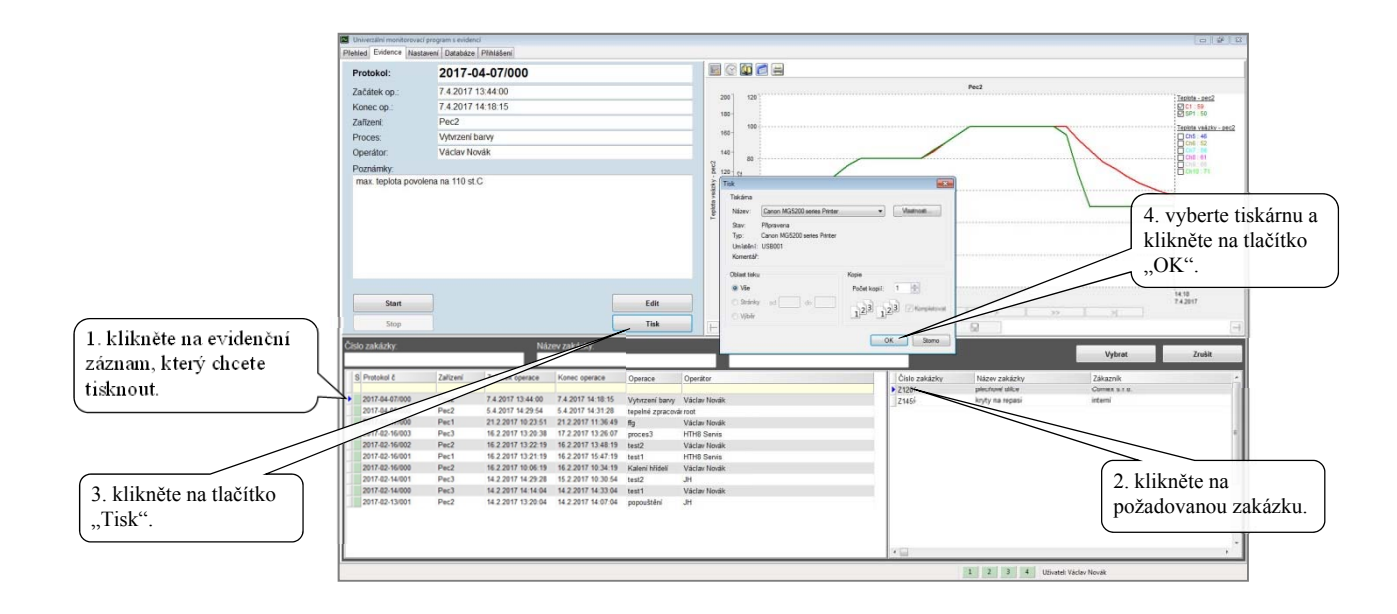

#### Vzhled vytištěného protokolu:

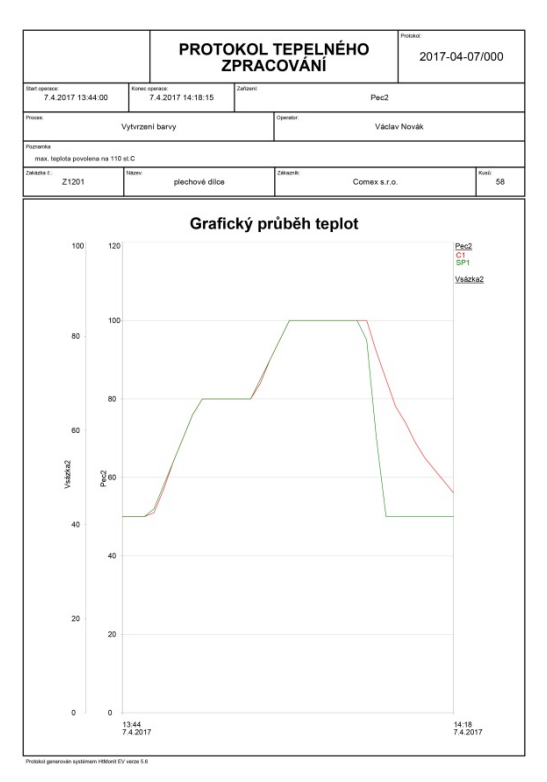

#### Umístění loga do protokolu

V levém horním rohu protokolu může být umístěno logo. Postup je následující:

- V grafickém programu vytvořte logo o rozměru cca 50 x 20mm. Logo musí být uloženo ve formátu "\*.bmp".
- Logo uložte do adresáře "HtMonitEv/pics" pod názvem "print\_logo.bmp".
- Ověřte vzhled protokolu s logem.

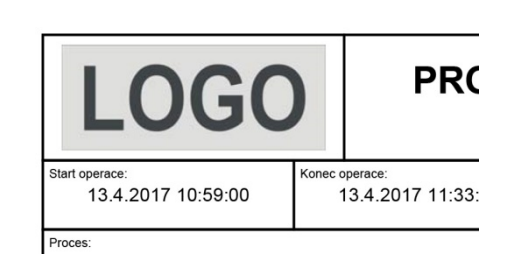

# 5 Panel "Nastavení"

Pro správnou funkci programu je nutné provést nastavení tak, aby odpovídalo požadavkům na monitorování. Vzhled okna je uveden níže.

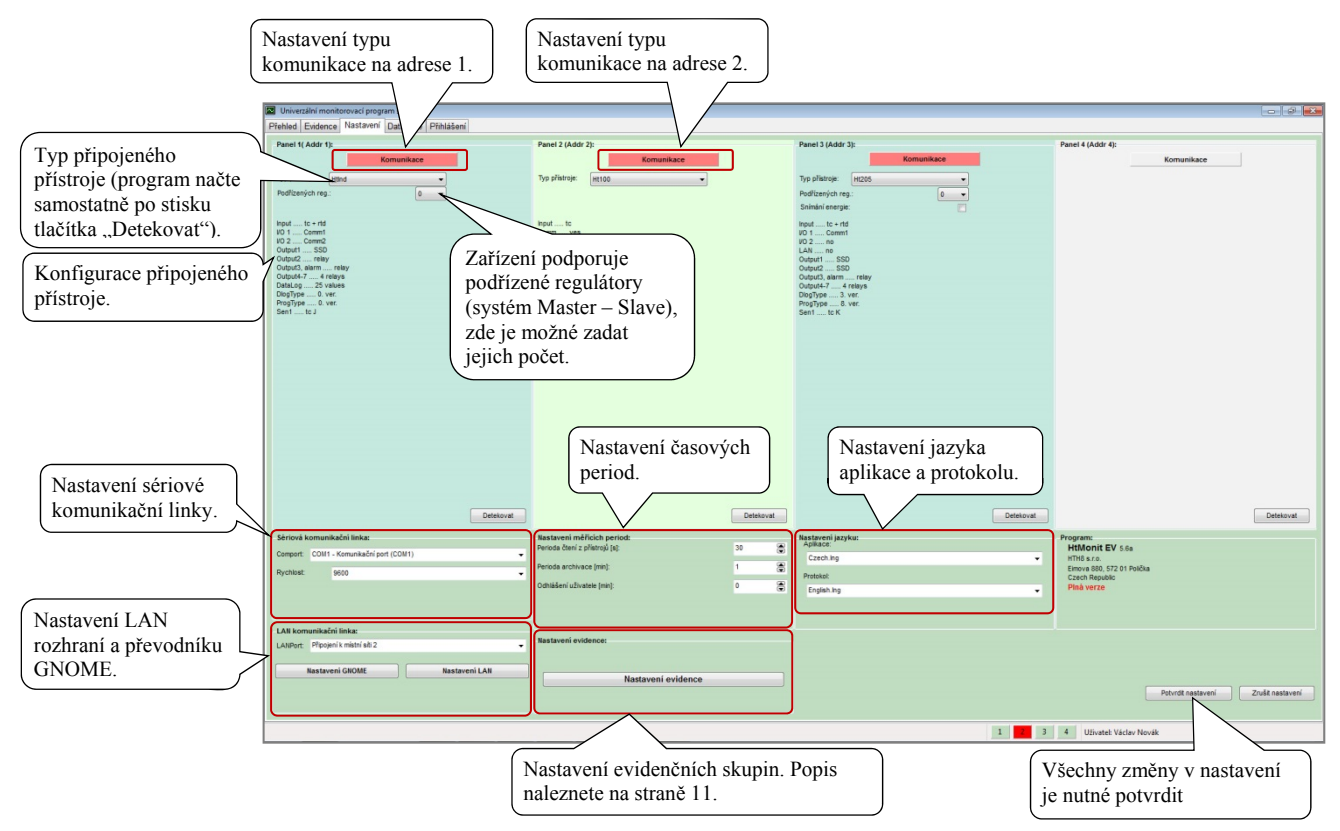

### 5.1 Nastavení typu komunikace

Pro každou sekci lze nastavit způsob komunikace s přístroji.

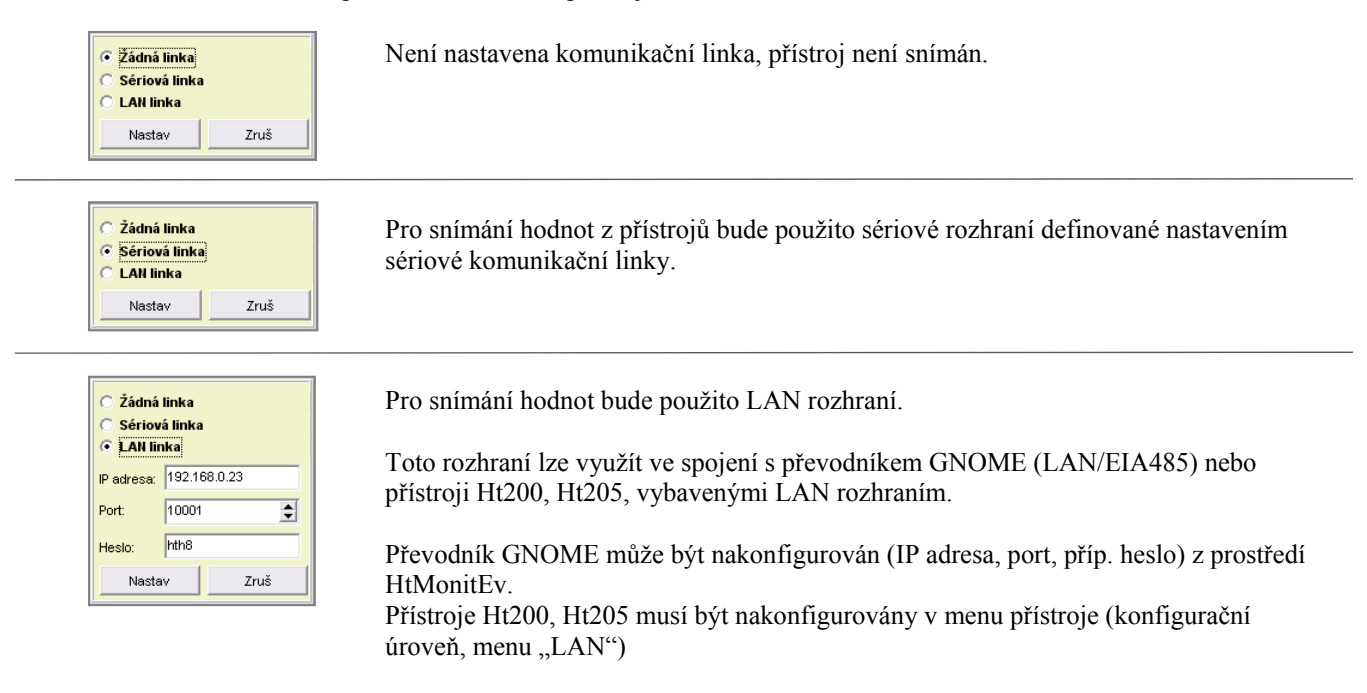

### 5.2 Nastavení sériové komunikační linky

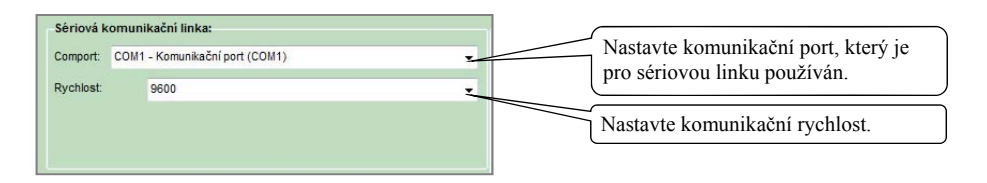

Nastavení komunikační linky musí být potvrzeno kliknutím na tlačítko "Potvrdit nastavení".

### 5.3 Nastavení LAN rozhraní

Pro správnou funkci LAN rozhraní je třeba nastavit následující:

• Vybrat na počítači LAN rozhraní, přes které bude probíhat komunikace.

| LAN komunikačni linka:<br>LANPort Připojeni k mistni sři 2 |
|------------------------------------------------------------|
|------------------------------------------------------------|

- Přidělit *IP adresy a číslo portu* pro komunikaci počítače s převodníkem GNOME (LAN/EIA485) nebo přístroji Ht200, Ht205. Přiřazení musí realizovat správce sítě, který musí také zajistit průchod dat přes LAN síť (nastavením Firewallu, podsítěmi, ...).
- Nastavit převodník GNOME, regulátory Ht200/205.
- Nastavit přiřazenou IP adresu, číslo portu a heslo (pokud je použito) v okně nastavení komunikace u všech monitorovaných přístrojů.

Pomocí jednoho GNOME převodníku lze připojit jeden i více přístrojů.

I při použití samostatných GNOME převodníků musí být na přístrojích nastaveny adresy 1 až 4.

Stručný popis sítě LAN naleznete na straně 36.

#### Nastavení LAN rozhraní u přístrojů Ht200, Ht205

Nastavení proveďte v konfigurační úrovni přístroje, menu LAN.

| Konf/LAN                              | N                           |                                                 |
|---------------------------------------|-----------------------------|-------------------------------------------------|
| >IP<br>SNET<br>IPG<br>Port<br>LAN ome | 192.168<br>255.255<br>192.1 | 3.0.100<br>5.255.0<br>168.0.0<br>10000<br>Cteni |

| <ul> <li>C Žádná</li> <li>C Sériov</li> <li>○ LAN lin</li> </ul> | linka<br>rá linka<br>nka |      |
|------------------------------------------------------------------|--------------------------|------|
| IP adresa:                                                       | 192.168.0.2              | 3    |
| Port:                                                            | 10001                    | \$   |
| Heslo:                                                           | hth8                     |      |
| Nasta                                                            | av                       | Zruš |

#### Nastavení převodníku GNOME

Na převodníku GNOME lze provést nastavení IP adresy a čísla portu pomocí nástrojů v programu HtMonitEv.

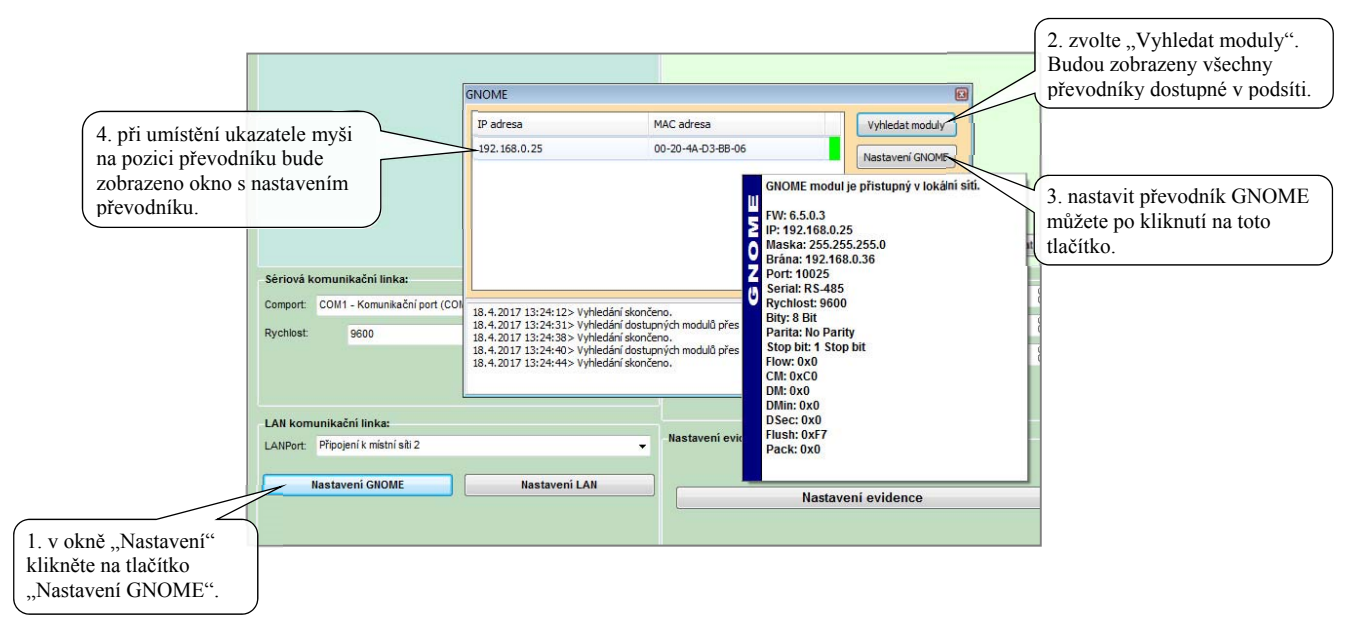

#### Okno pro nastavení převodníku GNOME

|                                                                          | GNOME                                                                                                    |                                                                                                    | X                                      |                                    |
|--------------------------------------------------------------------------|----------------------------------------------------------------------------------------------------|----------------------------------------------------------------------------------------------------|----------------------------------------|------------------------------------|
|                                                                          | IP adresa<br>192.168.0.25                                                                                                    | MAC adresa<br>00-20-4A-D3-8B-06                                                                             | Vyhledat moduly<br>Nastavení GNOME     |                                    |
|                                                                          |                                                                                                    |                                                                                                    |                                        |                                    |
| Seriori Dmunikačni linka:                                                |                                                                                                    |                                                                                                    |                                        |                                    |
| 1. nastavte požadovanou<br>IP adresu.                                    | Nastavení GNOME<br>17 adresa: 192.168.0.25                                                                                                    | MAC:                                                                                                    | 00-20-4A-D3-BB-06                      | 30                                 |
| 3. nastavte heslo (má-li<br>být použito).                                | Heslo:                                                                                                    | Sériové rozhraní:<br>Rychlost rozhraní:                                                                     | •<br>•                                 | 3                                  |
| 2. nastavte požadovaný Připojení k mistní sti 2<br>port. Nastavení GNOME | Port: 2001<br>18.4.2017 13:24:12> Vyhledání sko<br>18.4.2017 13:24:31> Vyhledání do<br>18.4.2017 13:24:43> Vyhledání do<br>18.4.2017 13:24:40> Vyhledání do<br>18.4.2017 13:24:44> Vyhledání sko | ončeno.<br>stupných modulů přes LAN: "Připojen<br>ončeno.<br>stupných modulů přes LAN: "Připojen<br>ončeno. | Uložit nastavení<br>í k místní síti 2" | 4. uložte nastavení do převodníku. |
|                                                                          |                                                                                                    |                                                                                                    |                                        |                                    |

Pokud je převodník GNOME připojen v podsíti a není zobrazen v seznamu (inicializační adresa převodníku je 192.168.1.254), můžete při jeho nastavení postupovat následovně:

- vyplňte MAC adresu převodníku,
- vyplňte požadovanou IP adresu a číslo portu,
- uložte nastavení,
- při neúspěšném nastavení zkuste nové nastavení uložit znovu.

### 5.4 Nastavení časových period

V okně lze nastavit:

- Periodu čtení z přístrojů.
- Periodu archivace.
- Čas odhlášení uživatele. Pokud je tento čas = 0, uživatel nebude automaticky odhlášen.

| Perioda čtení z přístrojů [s]: | 30 |  |
|--------------------------------|----|--|
| Perioda archivace [min]:       | 1  |  |
| Odhlášení uživatele [min]:     | 0  |  |

### 5.5 Nastavení jazyka aplikace a protokolu

Můžete nastavit samostatně:

- Jazyk aplikace.
- Jazyk protokolu.

| lastavení jazyku:<br>Aplikace: |   |
|--------------------------------|---|
| Czech.lng                      | - |
| Protokol:                      |   |
| Czech.ing                      | ÷ |

# 6 Panel "Zálohování"

Program má integrované nástroje pro práci s vnitřní databází. Hlavními funkcemi jsou:

- zálohování interní databáze,
- obnova interní databáze ze záložních souborů.

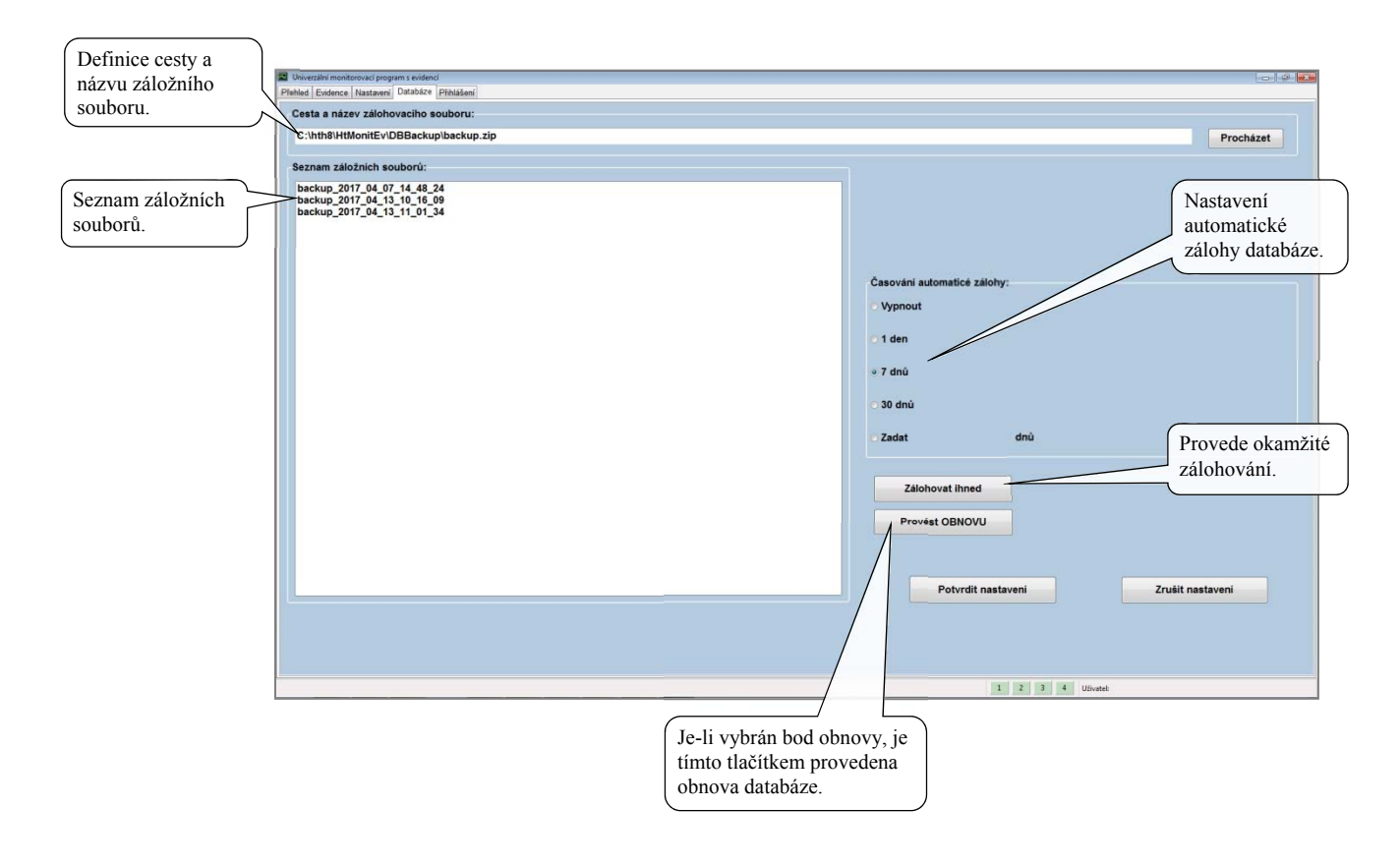

#### Zálohování databáze

Program umožňuje automatické zálohování interní databáze. Nastavení je možné provést v sekci "Časování automatické zálohy".

Hlavním parametrem je definice cesty a názvu záložního souboru.

Během zálohy je k názvu souboru přidán datum a čas zálohy. V sekci "Časování automatické zálohy" je možné nastavit časový interval jednotlivých záloh.

S každou zálohou je vždy vytvořen nový soubor, který obsahuje kopii úplné vnitřní databáze.

#### Obnova databáze

V sekci "Seznam záložních souborů" vyberte databázi a klikněte na tlačítko "Provést obnovu". Operací je přepsána hlavní databáze programu.

# 7 LAN – stručný popis sítě

Propojení všech komunikačních zařízení v rámci internetu, firemních nebo domácích sítí je řešeno pomocí strukturování sítě (vzájemné propojení všech zařízení není prakticky možné). Pro toto strukturování jsou používány síťové prvky (směrovače, přepínače, rozbočovače, ...), které zajišťují přenos dat v síti. Náznak případné struktury sítě s vysvětlením pojmu je uveden na obrázku níže.

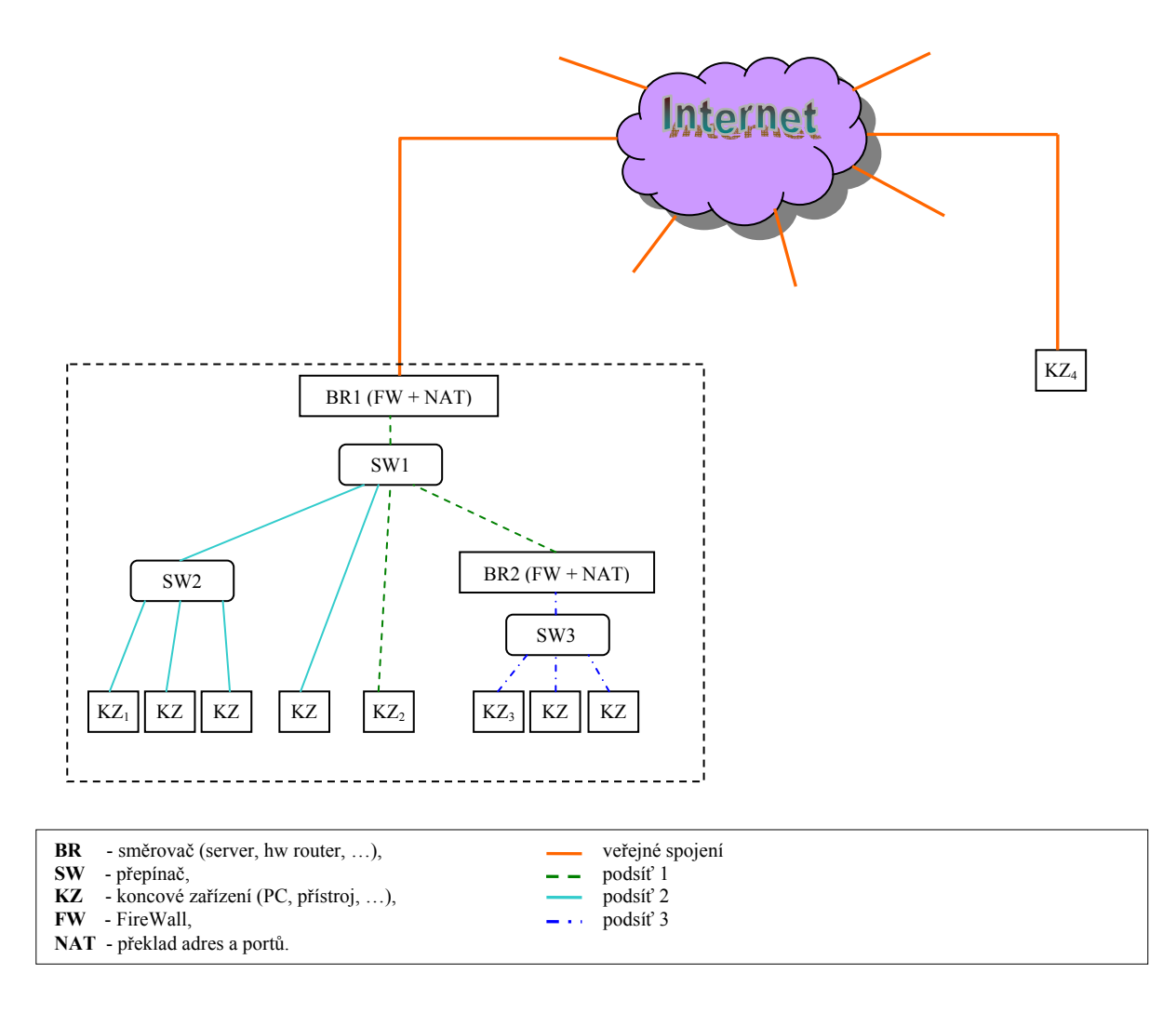

Příklad topologie sítě.

Každé zařízení připojené k internetu musí být určeno pomocí jedinečného identifikačního prvku, kterým je **IP** adresa. Do internetu mohou být připojena zařízení přímo nebo pomocí **směrovačů**, které zajišťuje překlad adres. Za směrovačem může být použita prakticky libovolná struktura s velikým počtem koncových zařízení (lokální síť). Z pohledu internetu je tato struktura skryta a jeví se pouze jako jedno zařízení. Lokální síť může být dále členěna na různé skupiny buď fyzicky, pomocí dalších směrovačů nebo logicky, pomocí skupiny adres definovaných maskou sítě. Tuto skupinu nazýváme podsíť.

Pokud je požadována komunikace mezi dvěma koncovými zařízeními, je tato komunikace určena zdrojovou IP a cílovou IP adresou. Obě zařízení si mohou vyměňovat velké množství různých informací, proto je jedno fyzické spojení rozděleno do mnoha virtuálních spojení. To se následně jeví, jako kdyby mezi oběma zařízeními bylo velké množství samostatných spojení. Každá tato virtuální linka (port) je označena vlastním číslem tj. **číslem portu**. Pokud se tedy během přenosu soustředíme na přenos jednoho druhu specifické informace (komunikace s přístrojem) je tato komunikace definovaná pomocí **IP adresy zdroje, IP adresy cíle a čísla portu**. Příjem dat na koncové zařízení vystihuje následující obrázek.

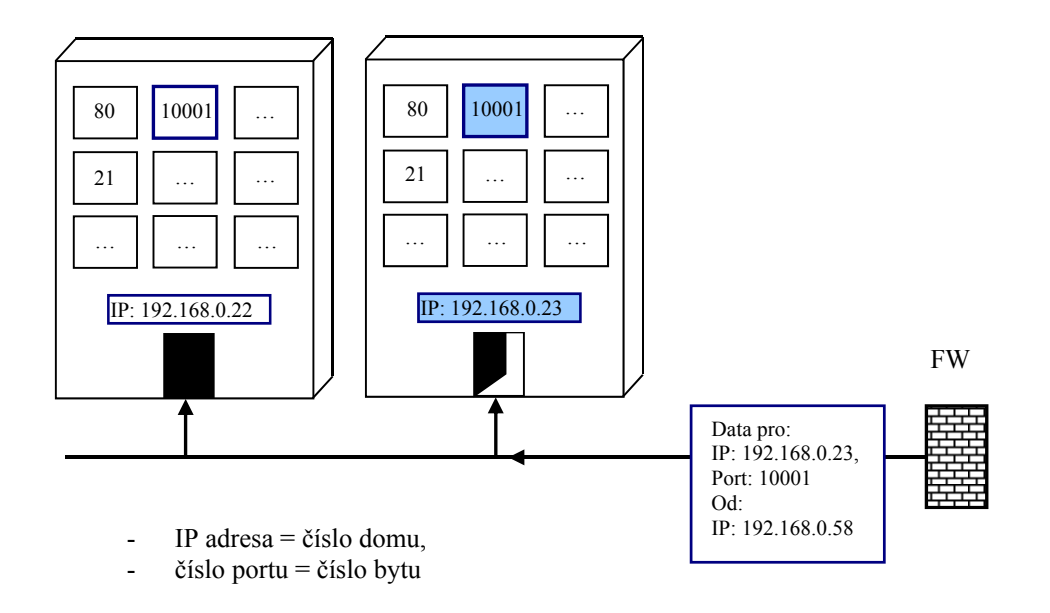

Přenos dat a funkce síťových prvků bude vysvětlena na dvou příkladech, kde topologie sítě je uvedena na obrázku na předcházející straně.

*Přiklad 1.* Komunikace mezi zařízeními  $KZ_1$  a  $KZ_2$ . První zmíněné zařízení vyšle data do SW2, který předá data do SW1. SW1 postoupí data dále. BR1 zjistí z příchozích dat, že cílová IP adresa je uvnitř sítě, proto data nepostoupí do internetu. SW1 doručí data do  $KZ_2$ . Při posílání odpovědi z  $KZ_2$  nazpět putují data přes SW1 do SW2 a  $KZ_1$ . Je-li uvnitř sítě síťový prvek omezující komunikaci (FireWall), musí být tento prvek nastaven tak aby umožňoval průchod požadovaných dat.

*Příklad 2.* Komunikace mezi zařízeními KZ<sub>1</sub> a KZ<sub>4</sub>. Data od KZ<sub>1</sub> postupují obdobně jako v předchozím případě až na SW1. Zde jsou předána na BR1, který zjistí cílovou adresu vně interní sítě. Zaznamená si adresu zdrojového KZ<sub>1</sub> a cílového KZ<sub>4</sub> a v datech zamění zdrojovou adresu z KZ<sub>1</sub> na svoji adresu BR1. Takto upravená data postoupí do internetu. KZ<sub>4</sub> data příjme a pří odpovědi jsou data odeslána na adresu BR1. Směrovač data příjme a zjistí zdrojovou adresu odpovědi KZ<sub>4</sub> a na základě uložené informace odešle odpověď na adresu KZ<sub>1</sub>.

Pokud je komunikace iniciována z opačné strany tedy od  $KZ_4$  na  $KZ_1$  je situace obtížnější. Do cílové adresy nemůže být uvedena adresa  $KZ_1$  přímo (není veřejná), ale musí zde být uvedena adresa vstupní brány BR1. Po obdržení dat BR1 neví, kam má data dále postoupit. Pro tyto účely musí být na vstupní bráně použit NAT, který zajistí přesměrování portů. Definicí zadáme směrování např. portu číslo 10000 na vnitřní adresu odpovídající adrese  $KZ_1$ . Pak pro poslání dat z  $KZ_4$  do  $KZ_1$  musí být použita adresa BR1 a komunikační port 10000.

V komunikační trase může být použit filtrovací prvek (FireWall), které může omezit komunikaci. Pokud dojde na vstup FW komunikace s nepovolenou IP adresou nebo číslem portu nejsou data propuštěna dále. Prvky musí být konfigurovány tak, aby neblokovali požadovanou komunikaci.

# 8 Obsah

| 2 Průvodce zprovozněním evidenčního programu         |   |
|------------------------------------------------------|---|
| 2.1 Připojení přístrojů k počítači                   | 4 |
| 2.2 Instalace programu HtMonitEv                     |   |
| 2.3 První spuštění programu, zadání licenčního čísla | 7 |
| 2.4 Nastavení monitorovaných přístrojů               |   |
| 2.5 Nastavení evidenčních skupin                     |   |
| 2.6 Zadání uživatelů                                 |   |
| 3 Panel "Přehled"                                    |   |
| 3.1 Obsluha programu zařízení                        |   |
| 3.2 Obsluha dataloggeru zařízení                     |   |
| 4 Panel "Evidence"                                   |   |
| 4.1 Start nového evidenčního záznamu                 |   |
| 4.2 Editace evidenčního záznamu                      |   |
| 4.3 Tisk protokolu                                   |   |
| 5 Panel "Nastavení"                                  |   |
| 5.1 Nastavení typu komunikace                        |   |
| 5.2 Nastavení sériové komunikační linky              |   |
| 5.3 Nastavení LAN rozhraní                           |   |
| 5.4 Nastavení časových period                        |   |
| 5.5 Nastavení jazyka aplikace a protokolu            |   |
| 6 Panel "Zálohování"                                 |   |
| 7 LAN – stručný popis sítě                           |   |
| 8 Obsah                                              |   |